# 绿苔和

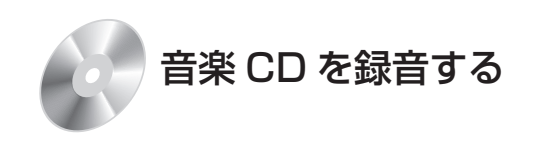

音楽CDを本機に挿入すると、自動的に本機の HDDに録音されます。 (CDダイレクト録音☞143ページ)

- Gracenoteデータベースから検索された アルバム・曲の情報も本機に保存されます。
- ・パソコンを使って、インターネット上の Gracenoteサーバーから情報を入手し、本機 に表示させることができます。(19156ページ)

#### CN-HW830D

 ● Bluetooth 対応の携帯電話を使って、イン ターネット経由で情報を付与することもでき ます。(☞194ページ)

#### ■ 曲調解析について

音楽CDから本機のHDDに曲を録音する際、 その曲の最も盛り上がっているサビ部分から、 テンポ、リズム、ビートなどの特徴を抽出し、 曲の印象を自動的に解析します。(曲調解析) 曲調解析には、ミュージックソムリエ技術※を 使用しています。

● SDメモリーカードから読み込んだ音楽 データは曲調解析されません。

※ミュージックソムリエ技術とは、ワインを 選ぶソムリエのように、そのときのフィー リングに合った曲を選べる音楽選曲インタ フェース技術です。

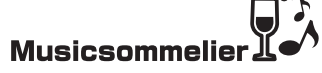

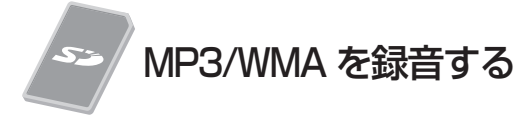

MP3/WMAファイルをSDメモリーカード から本機に録音できます。(☞112ページ)

- MP3/WMAのタグ情報も本機に保存され ます。
- ●本機に保存されるMP3/WMAのタグ情報 については、238ページをご覧ください。

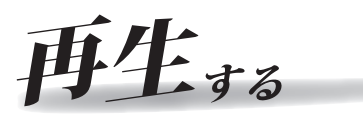

本機に保存した音楽データを使って、いろいろな 再生ができます。(HDD MUSIC ☞145ページ)

| 🕑 選曲       | する          |        |      |            | 戻る   |
|------------|-------------|--------|------|------------|------|
| 再生中<br>リスト | アル          | 14 7-7 | 121  | プレイ<br>リスト | ジャンル |
| 74-        | リンク*<br>レンク | カテゴリ   | お気に入 | U TOP      | 25   |
|            |             |        |      |            |      |

**アルバム再生**(146ページ) アルバムを選んで再生します。

**アーティスト再生**(1146ページ) アーティストを選んで再生します。

**プレイリスト再生**(☞146ページ) お気に入りの曲をプレイリストに登録してお けば、プレイリストを選んで再生できます。

**ジャンル再生**(146ページ) ジャンルを選んで再生します。

フィーリングリンク再生(☞147ページ) 再生中の曲に近いフィーリングの曲を自動的 に選んで再生します。

●曲調解析の結果によって選曲します。

**カテゴリ再生**(1147ページ) フィーリングを指定して曲を選ぶことができ ます。

●曲調解析の結果によって、フィーリングを 絞り込みます。

**お気に入り再生**(147ページ) お気に入りの曲を本機に登録して再生できます。

**TOPリクエスト25再生**(147ページ) 再生回数の多い順に25曲を再生します。

| HDD MUSICに切り換える                                                                                                    | 選曲方法を選んで再生する                                                                                                    |
|----------------------------------------------------------------------------------------------------|----------------------------------------------------------------------------------------------------|
| オーディオメニュー (☞116ページ) から<br>HDD MUSIC を選ぶ                                                                                                    |                                                                                                    |
| T 259% TV HDD MUSC DISC FM/AM<br>F 259% TV HDD MUSC DISC FM/AM<br>F 250% TV HDD MUSC DISC FM/AM<br>F 250% TV HDD MUSC DISC FM/AM | でたの318<br>○ 7000 ● BEST<br>● O ☆ バンド<br>● H i g h w a y<br>形で<br>定意意<br>重曲する<br>■ 4 ● ● ● ● ● ● ● ● ● ● ● ● ● ● ● ● ● ● |
| <ul> <li>ハンズフリー ょく使うボタンを認定する</li> <li>● HDD MUSIC再生画面に切り換わります。</li> </ul>                                                                                                    | <ul> <li>● 選曲画面が表示されます。</li> <li>■ 調査 またま 調 ご</li> </ul>                                                                |
|                                                                                                    |                                                                                                    |
| <ul> <li>ハンズフリー通信中(発着信中、通話中)は、</li> <li>切り換えることができません。</li> </ul>                                                                                                    |                                                                                                    |
| HDD MUSICの基本操作                                                                                                    |                                                                                                    |
| 録音データの解析状況を見る<br>(録音データ解析中のみ)                                                                                                    | <u>再生中リスト</u> :(☞146ページ)<br>アルバム:(☞146ページ)                                                                              |
| D HDD MUSIC                                                                                                    | <u>アーティスト</u> : (146ページ)                                                                                                |
| ● BEST<br>● CO文パンド                                                                                                    | $\frac{1}{2}\sqrt{1}$ : ( $146^{-3}$ )                                                                                  |
| D H i g h wa y                                                                                                    | 740%                                                                                                    |
| お気に入り<br>に登録                                                                                                    | カテゴリ : (☞147ページ)                                                                                                    |
| 選曲する                                                                                                    | <u>お気に入り</u> :(☞147ページ)<br>TOP 25 :(☞147ページ)                                                                            |
| 選曲方法を選んで HDD MUSIC<br>再生(☞右記) 設定画面を表示                                                                                                    | <b>3</b> リストから曲を選ぶ                                                                                                    |
| 再生中の曲をお気に入り                                                                                                    | 例: アルバム<br>リスト名 リスト                                                                                                    |
| に登録する                                                                                                    | <ul> <li>アルバム</li> </ul>                                                                                                |
|                                                                                                    | Uストを選択すると再生を開始します<br>・ ・ ・ ・ ・ ・ ・ ・ ・ ・ ・ ・ ・ ・ ・ ・ ・ ・ ・                                                              |
| 曲を頭出しする                                                                                                    | Best hit 図                                                                                                    |
|                                                                                                    |                                                                                                    |
|                                                                                                    | <br>  リストの全曲を5分割し、タッチした場所<br>  に応じて分割されたリストに移動                                                                          |
|                                                                                                    | リストをスクロールする                                                                                                    |
| ▲ ● ●                                                                                                    | ● リストは選曲方法によって異なります。<br>● 再生中の項目は整合でまデオやます                                                                              |
| ●離すと、通常の再生に戻ります。                                                                                                    | ● SDメモリーカードから読み込んだ音楽                                                                                                    |
|                                                                                                    | データには「シンと表示されます。                                                                                                    |

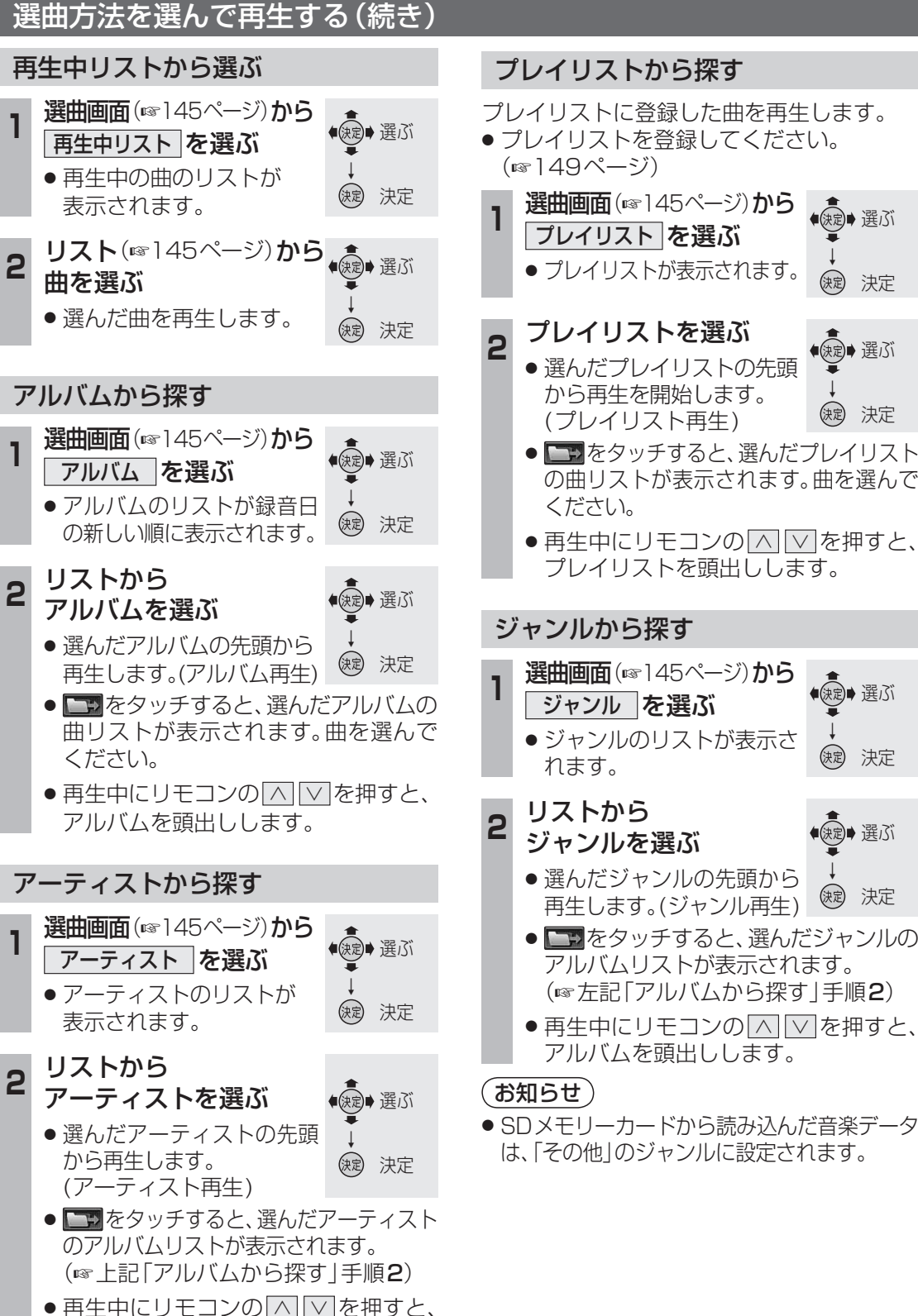

アルバムを頭出しします。

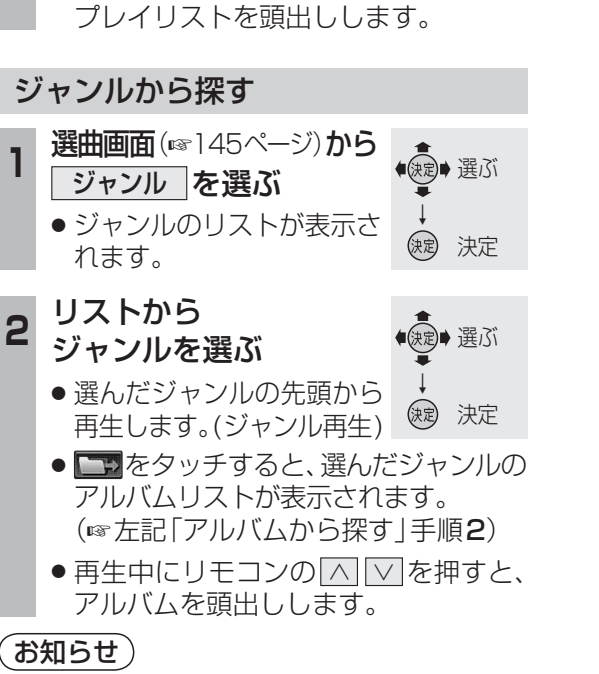

ください。

()定 決定

● 使定● 選ぶ

(決定) 決定

 ● SDメモリーカードから読み込んだ音楽データ は、「その他」のジャンルに設定されます。

再生中の曲に似た雰囲気の曲を探す

再生している曲と似た雰囲気(フィーリング) の曲を最大10曲まで選んで再生します。 (フィーリングリンク再生)

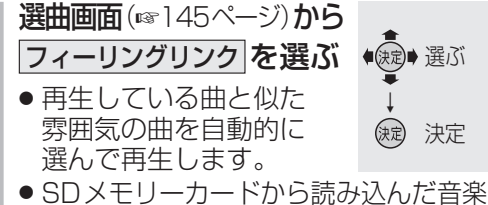

データを再生中は、フィーリングリンク 再生できません。

#### お知らせ

- ●曲調解析(☞]44ページ)の結果によって、似 た雰囲気の曲を選びます。ただし、お客様の主 観とは異なった曲が選ばれる場合もあります。
- 曲調解析の結果を編集することはできません。
- SDメモリーカードから読み込んだ音楽 データは選曲対象になりません。

#### フィーリングを設定して曲を絞り込む

フィーリングで曲を絞り込んで再生できます。 (カテゴリ再牛)

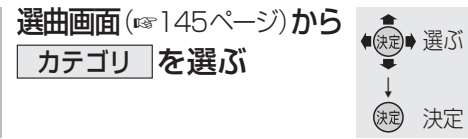

#### 2 条件を選ぶ

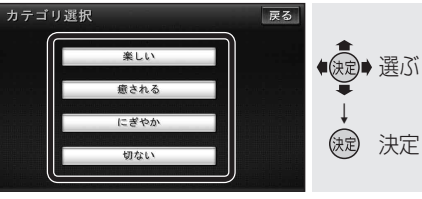

楽しい:楽しい感じの曲を再生します。 癒される:癒される感じの曲を再生します。 [にぎやか]:にぎやかな感じの曲を再生します。 切ない:切ない感じの曲を再生します。

#### (お知らせ)

- ●以下の音楽データは、カテゴリ再生されません。 ・SDメモリーカードから読み込んだ ・「カテゴリ再生で選曲」(☞152ページ)が [しない]に設定されている
- ●曲調解析(☞144ページ)の結果によって 絞り込みます。ただし、お客様の主観とは 異なった曲が選ばれる場合もあります。
- 曲調解析の結果を編集することはできません。

#### お気に入りの曲を再生する

お気に入りに登録した曲を再生します。 (お気に入り再生)

● お気に入りに曲を登録してください。 (☞148ページ)

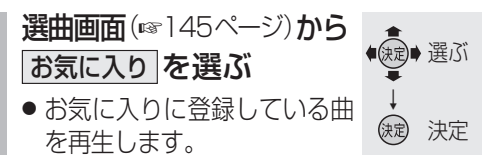

#### 再生回数の多い曲を再生する

HDD MUSICで再生回数の多い順に上位25曲 を再生します。(TOPリクエスト25再生)

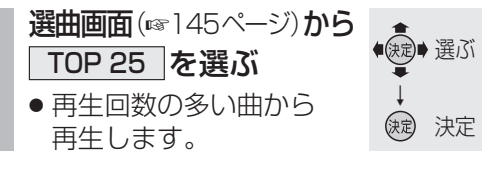

#### (お知らせ)

- 再生回数が同じ場合は、録音日が古い曲を 優先して登録、再生します。
- 再生回数は曲の4割を再生した場合に1回の 再生と数えます。(サビスキャン、ちょい聴き での再生は除く。)
- 再生回数を編集することはできません。
- TOPリクエスト25再生中は、再生順は 更新されません。(次回 TOP 25)を選んだ ときに更新されます。)
- ●録音曲が少ない場合は、再生回数が0回の 曲も登録されます。

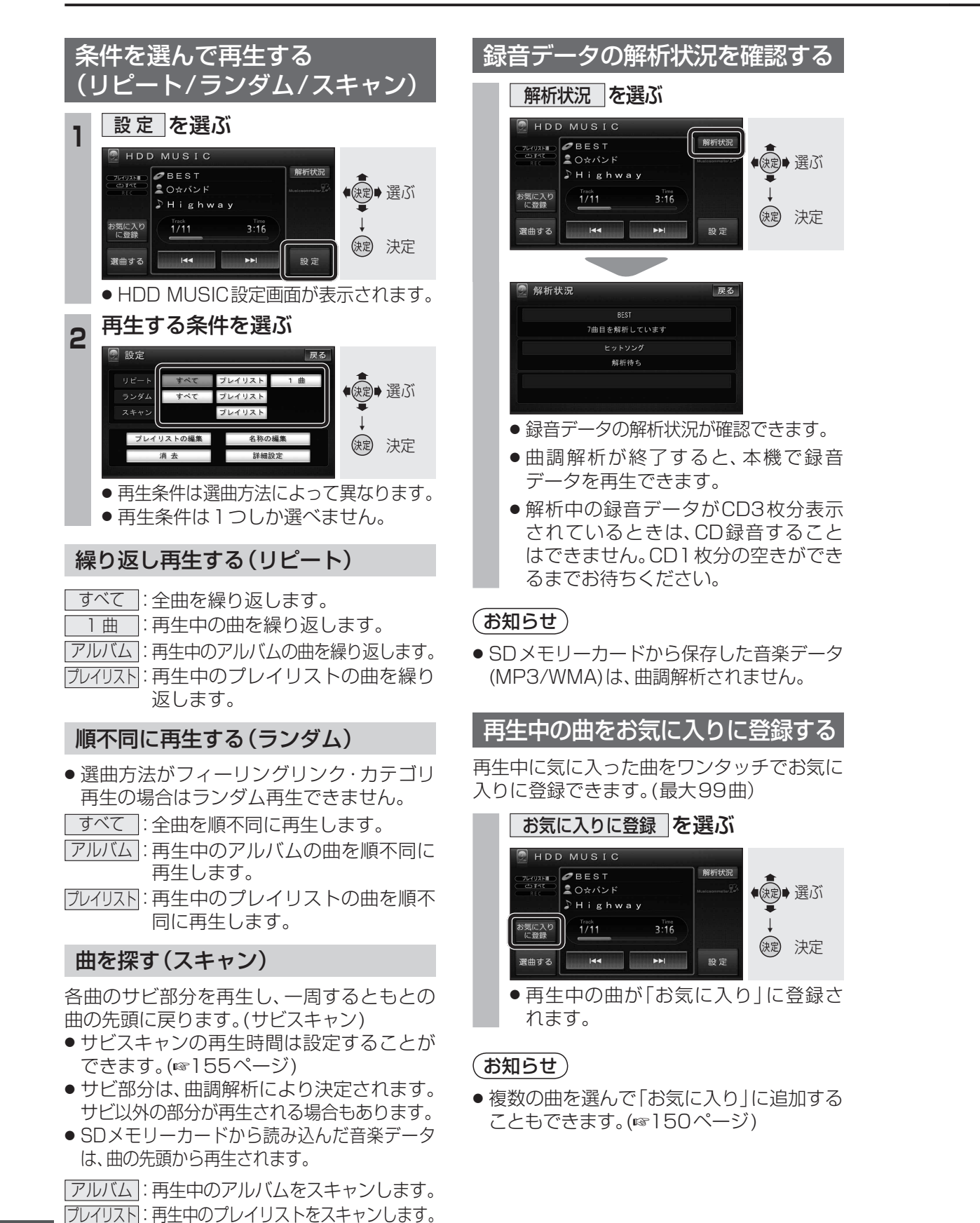

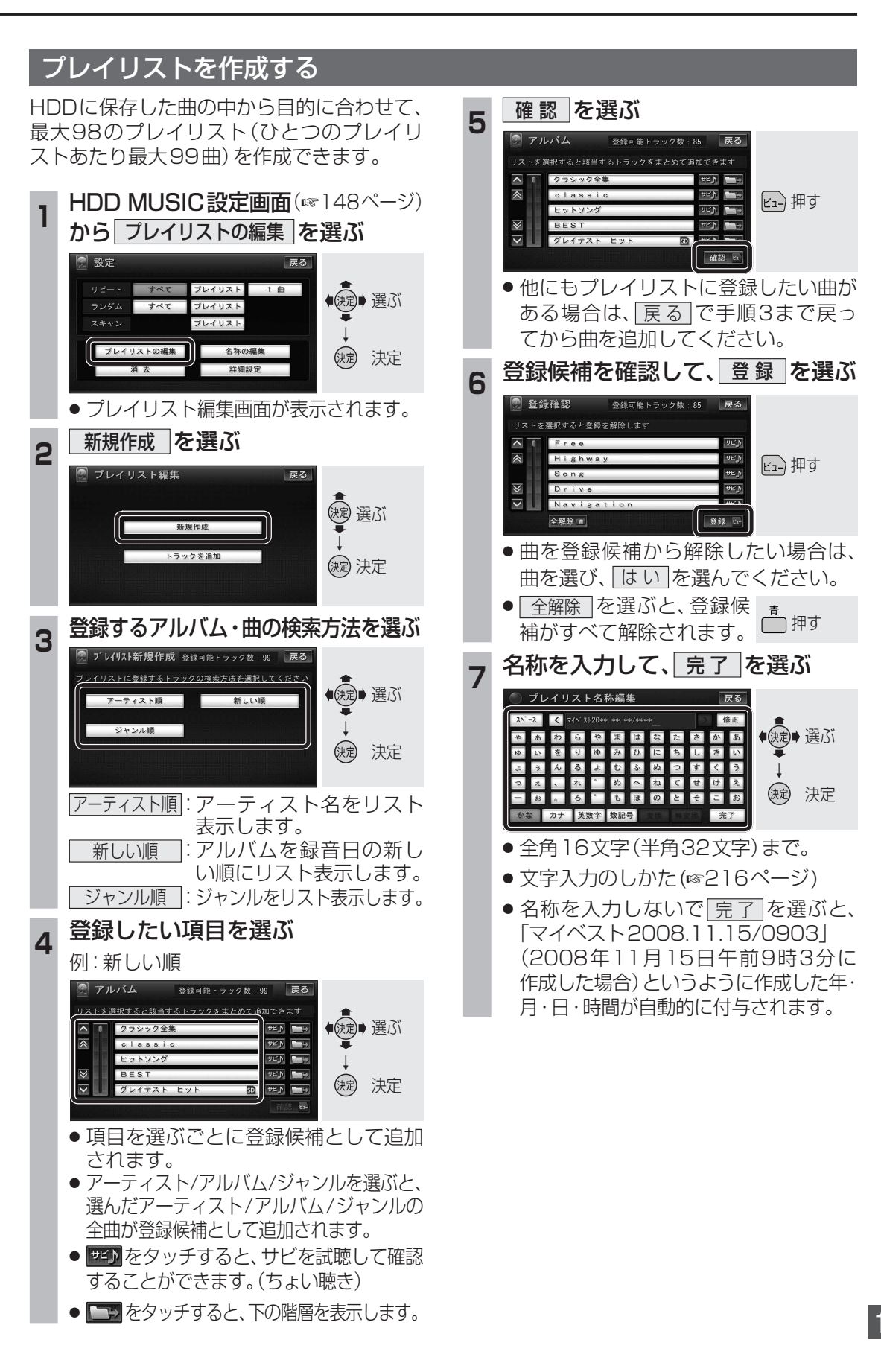

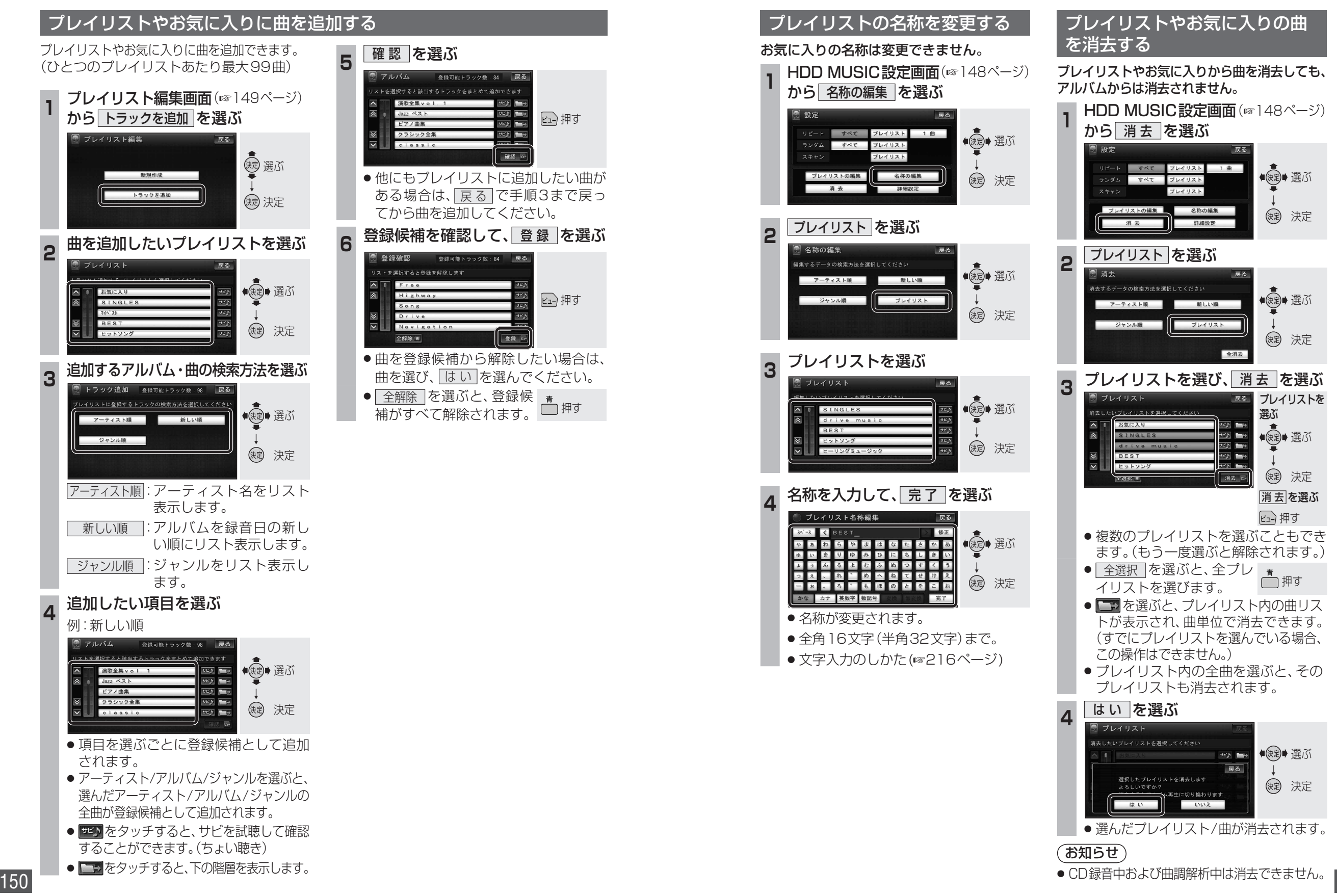

ーディオ

H D

D

Μ

Ü

Š

Ċ

を再生する

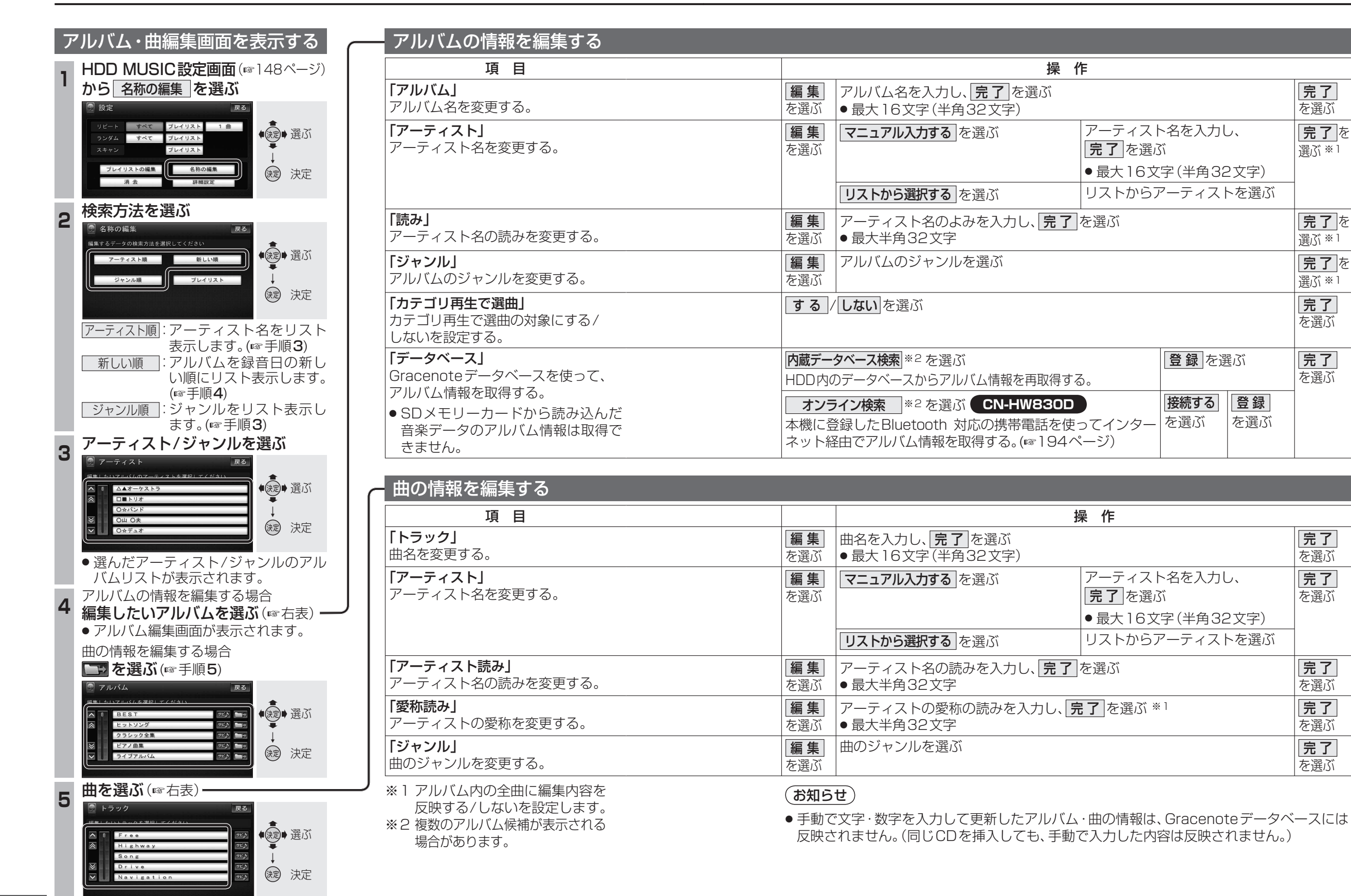

152

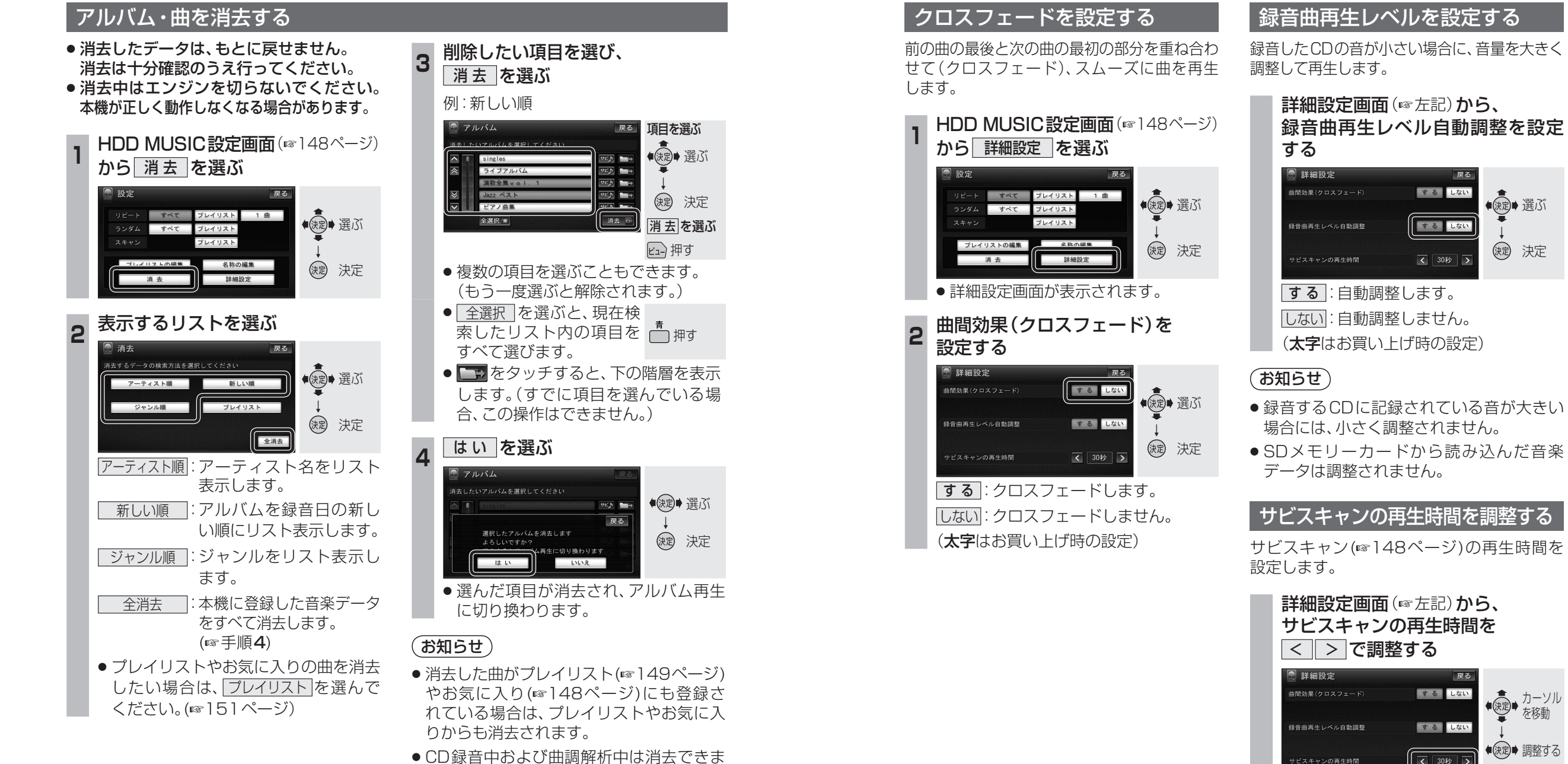

● CD録音中および曲調解析中は消去できま せん。

> (太字はお買い上げ時の設定) (お知らせ)

● 調整範囲: **20秒**~60秒

● サビの開始が曲の終わり近くの場合は、サビ スキャンは設定した時間より短くなります。

戻る

◆ 使う かーソル を移動

(決定)● 調整する

するしない

する しない

く 30秒 >

する しない

するしない

く 30秒 >

◆
 ◆
 ⇒
 選ぶ

決定 決定

オーディオ

H D D

M U S I

Ċ

を再生する

## Gracenote データベースを更新する

本機のGracenoteデータベースにないタイトルの 情報を、パソコンのタイトル検索ソフトを使って、 Gracenoteサーバーにアクセスし、取得できます。

## ■ タイトル検索ソフトの動作環境

• OS:

Microsoft Windows 98SE/Me/2000 Professional Service Pack 4/XP (Home/ Professional) Service Pack 2/Vista (Ultimate/Business/Home Basic/ Home Premium)

- CPU :
- Intel MMX Pentium 266 MHz以上 (推奨Pentium II 300 MHz以上)
- メモリ64 MB以上(推奨128 MB以上)
- HDD: 200 MB以上の空き容量
- インターネット接続環境: 推奨64 kbps以上
- ディスプレイ / ビデオボード: 解像度 推奨800×600ピクセル 表示色 推奨65000色以上
- その他: SDメモリーカードリーダー/ライターが 別途必要です。空き容量が4 MB以上の SDメモリーカードが別途必要です。

## (お知らせ)

- タイトル検索ソフトについては、PCツール 出力時(117右記)に保存されるテキストファイル (README.TXT)も併せてご覧ください。
- タイトル検索ソフトは、必ず本機のPCツール 出力で保存されるTitleFinderVer2.exeを 使用してください。

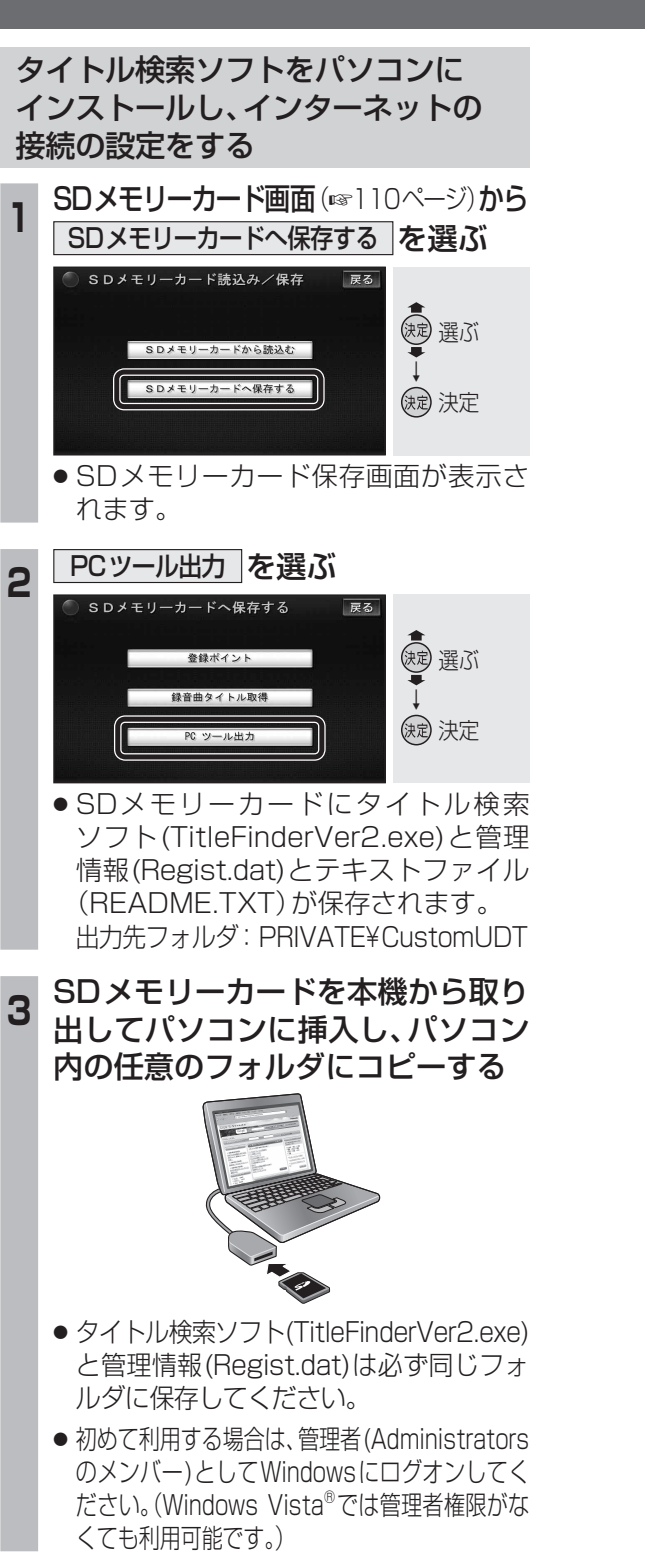

コピーしたタイトル検索ソフトの

アイコンをダブルクリックする

タイトル検索ソフトが起動します。

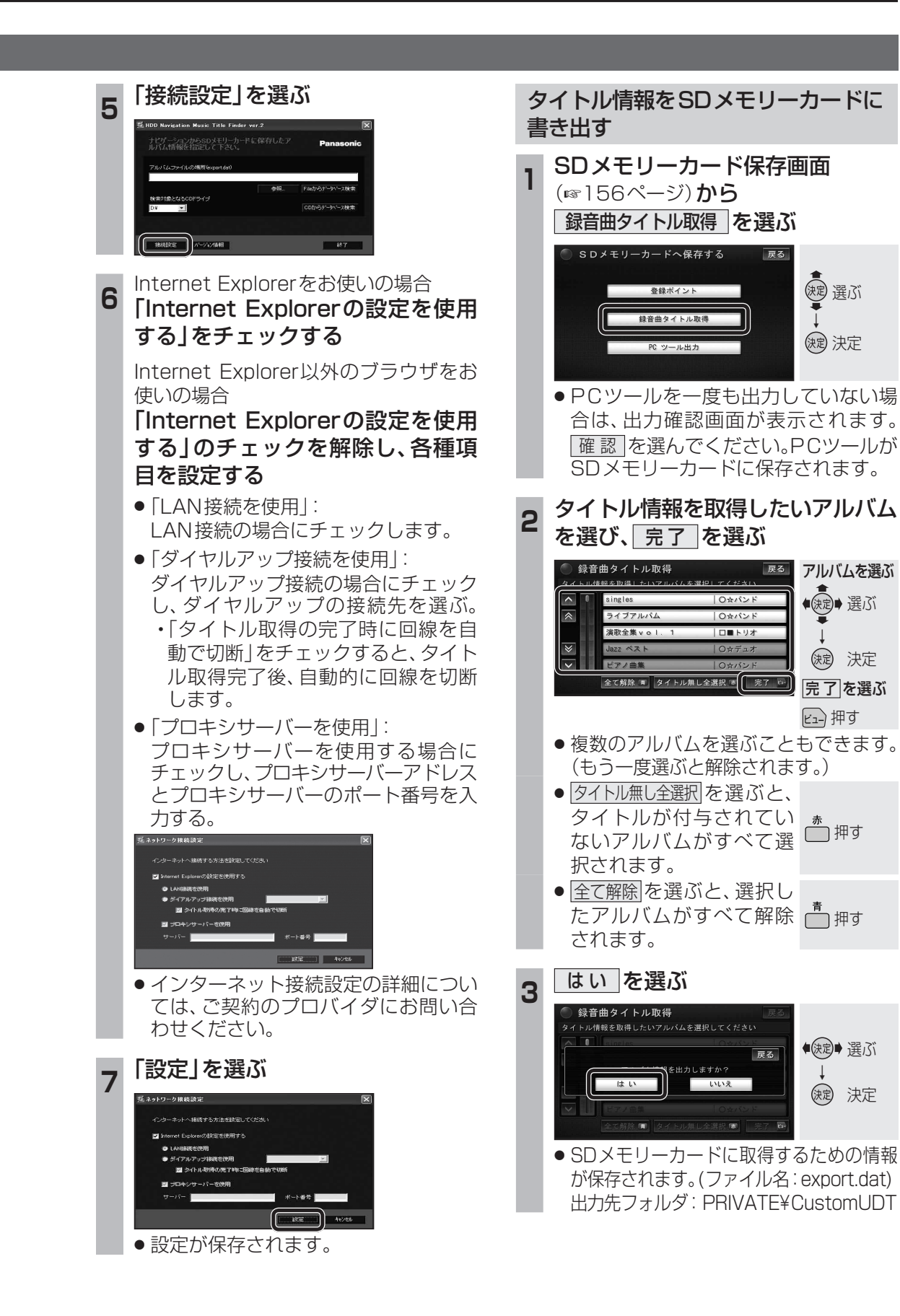

(決定) 決定

● 課ご

(決定) 決定

ビュー 押す

●決定● 選ぶ

(就) 決定

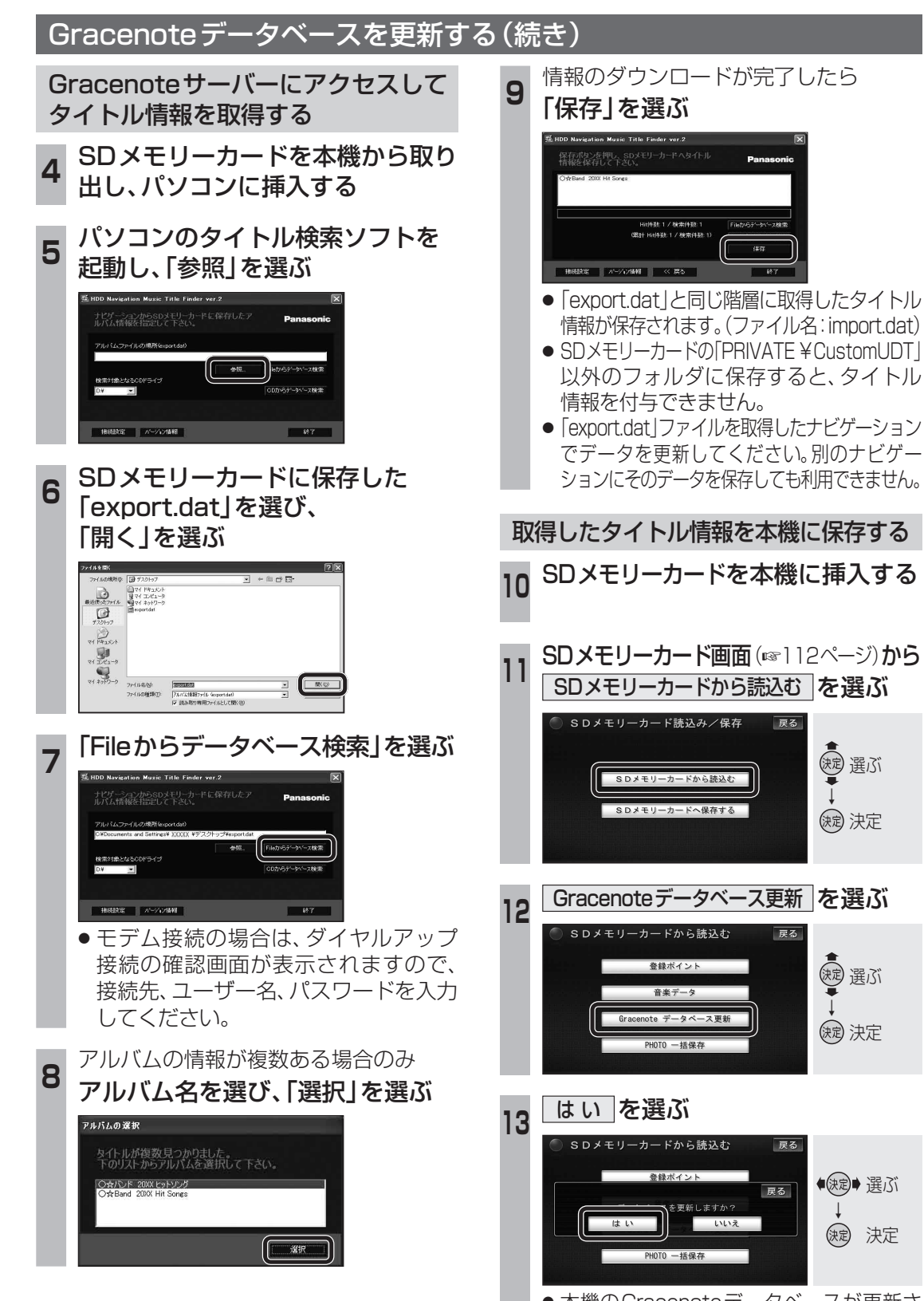

本機のGracenoteデータベースが更新され、自動的にタイトル情報が付与されます。

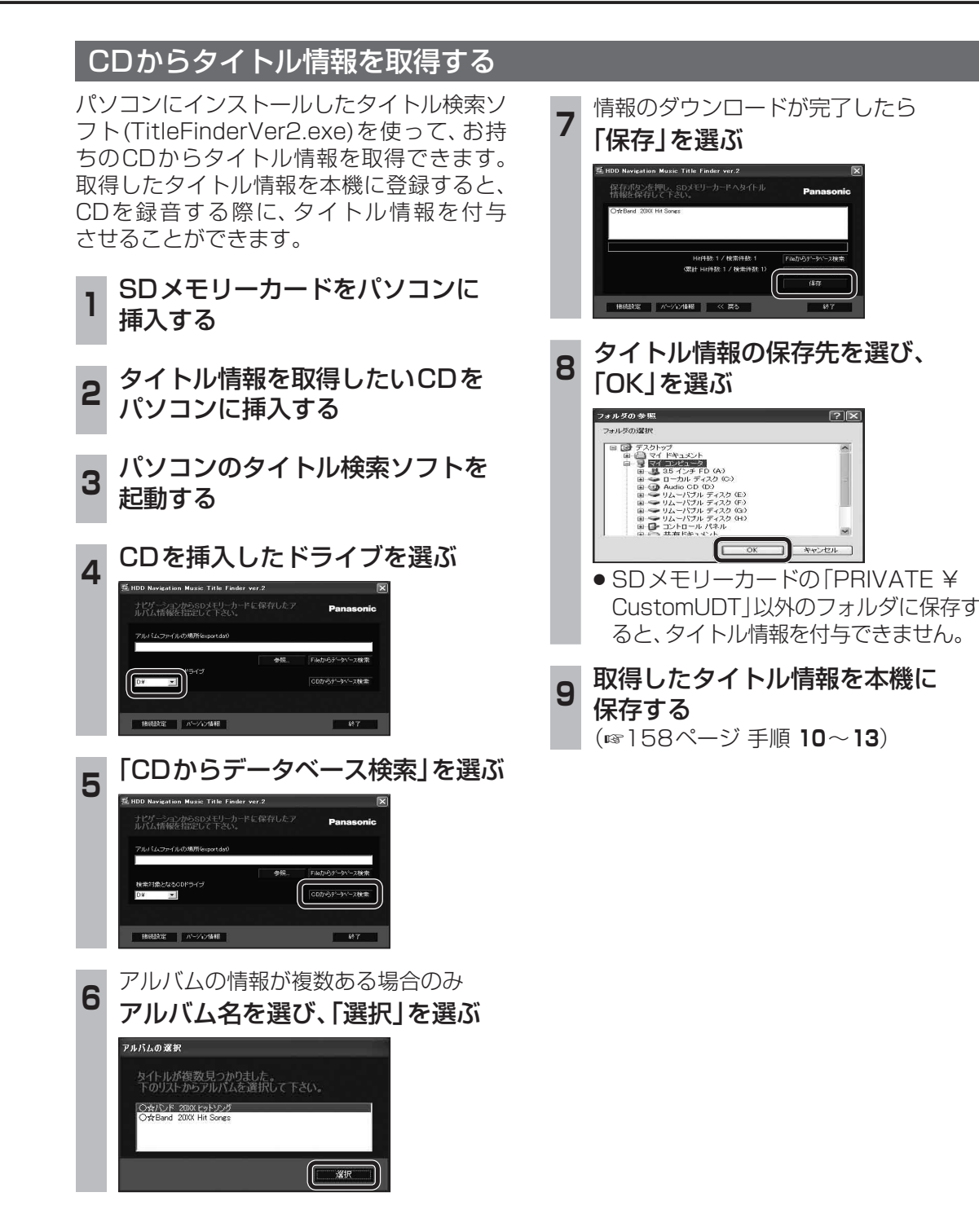

# SD-Audioを再生する

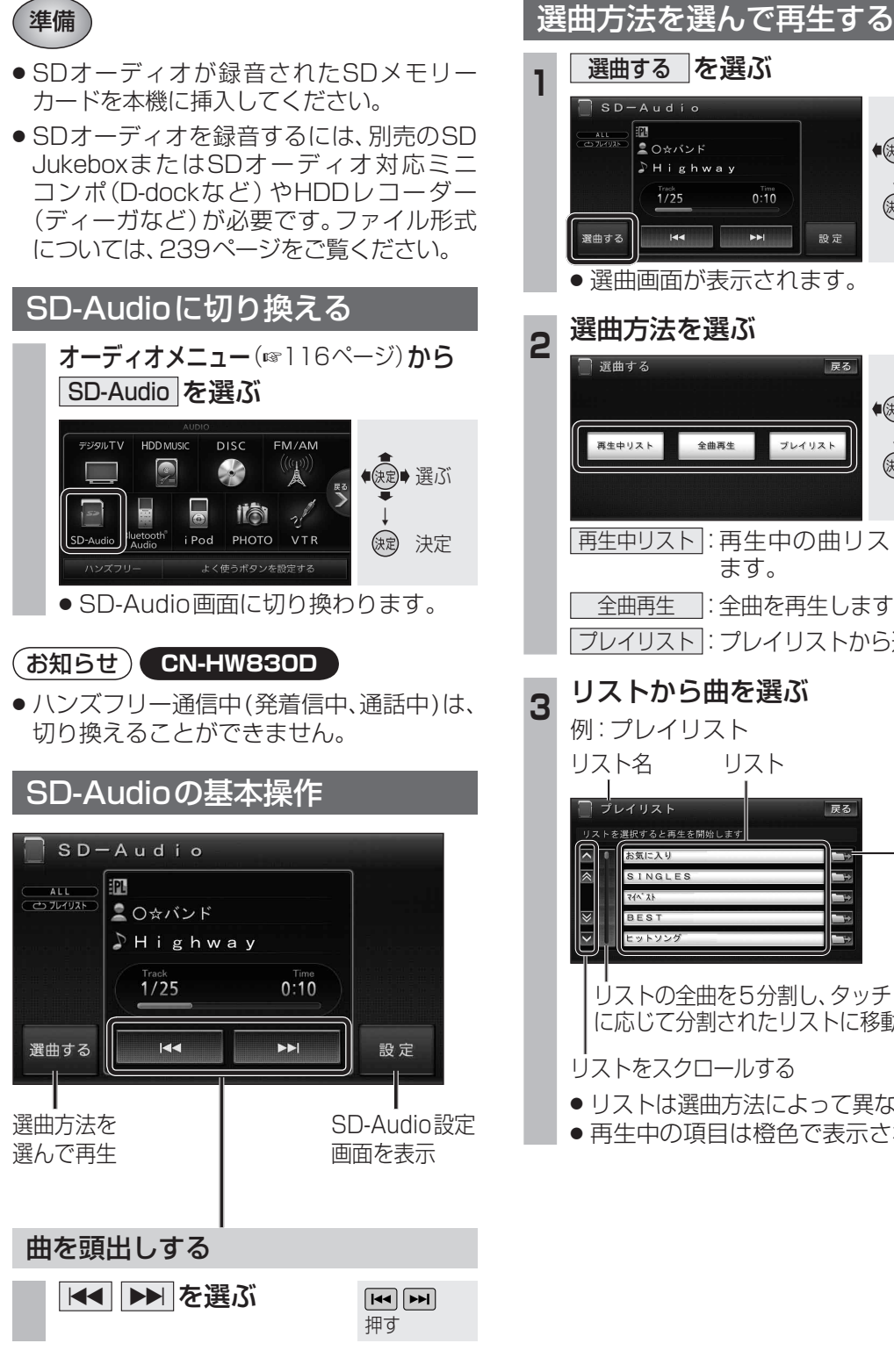

選曲する を選ぶ SD-Audio Ⅲ 2<sub>〇☆バンド</sub> ●決定● 選ぶ Highway () 決定 **>>**| 144 
 ・ 選曲画面が表示されます。
 選曲方法を選ぶ 戻る ●決定● 選ぶ 全曲再生 プレイリスト (決定) 決定 再生中リスト:再生中の曲リストを表示 ます。 全曲再生:全曲を再生します。 プレイリスト:プレイリストから選びます。 リストから曲を選ぶ 例: プレイリスト リスト を選択すると再生を開始します 下の階層 SINGLES を表示

リストの全曲を5分割し、タッチした場所 に応じて分割されたリストに移動

### リストをスクロールする

- リストは選曲方法によって異なります。
- ●再生中の項目は橙色で表示されます。

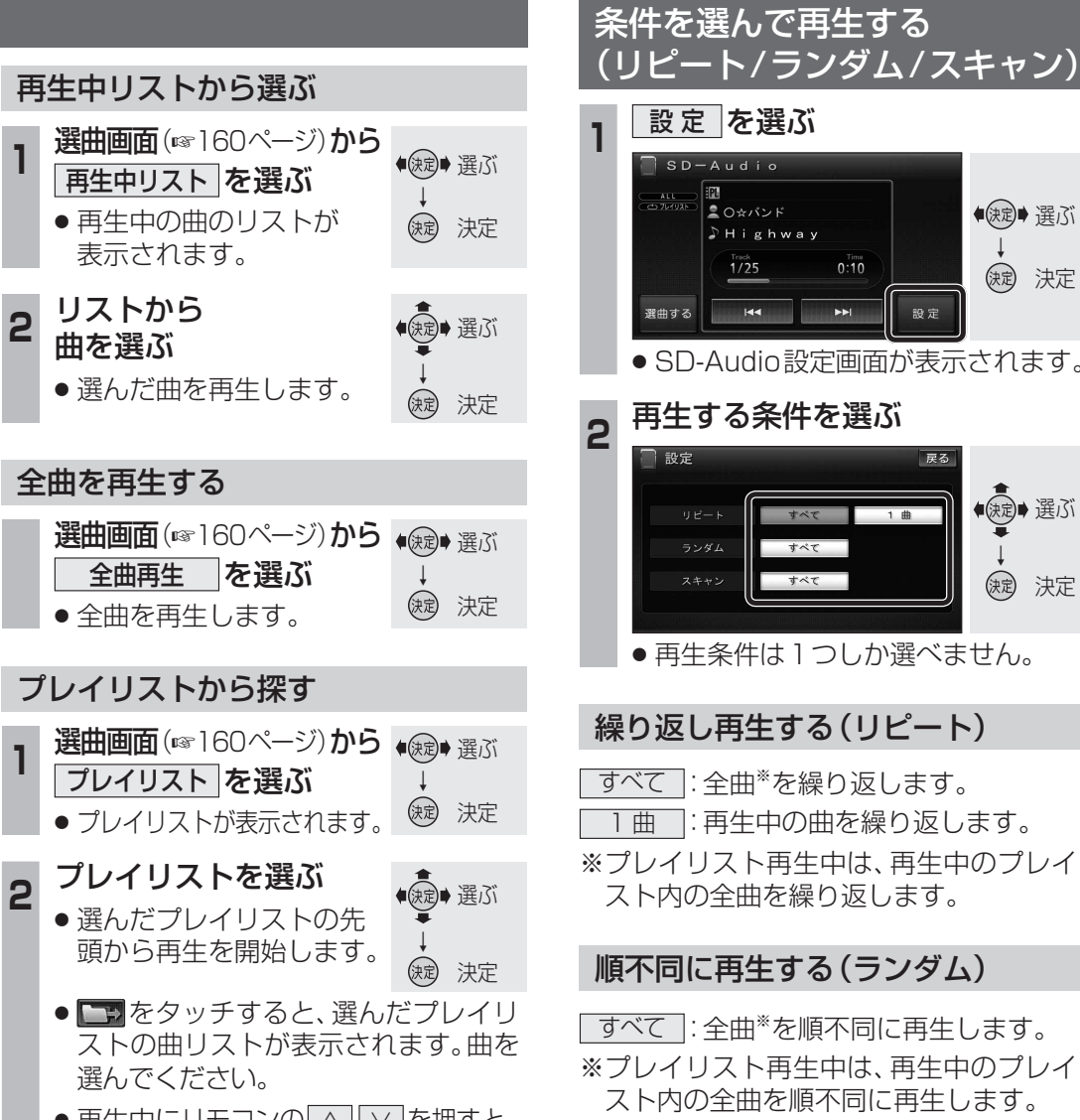

 ● 再生中にリモコンの へ レーを押すと、 プレイリストを頭出しします。

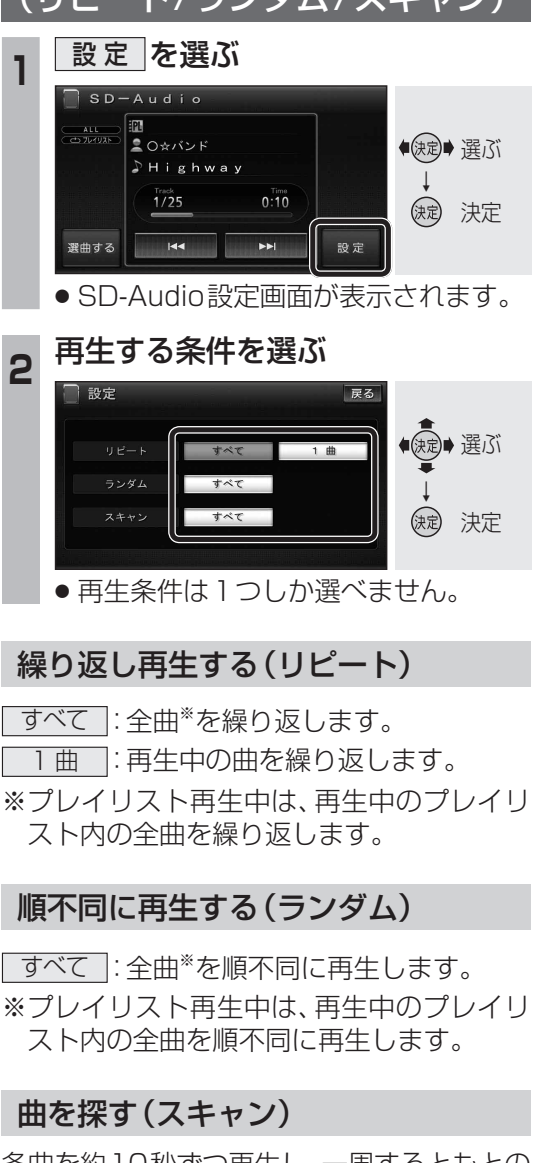

各曲を約10秒ずつ再生し、一周するともとの 曲の先頭に戻ります。

すべて:全曲\*をスキャンします。 ※プレイリスト再生中は、再生中のプレイリ スト内の全曲をスキャンします。

オーディオ S D Å u d 0 を再生する

(お知らせ)

● 早送り・早戻しはできません。

 本書では、Bluetooth Audio機器の操作を、FOMA P906iを例に説明しています。 ● 操作方法は機器によって異なります。詳しくは、Bluetooth Audio機器の取扱説明書をご覧ください。

#### Bluetooth Audio機器を本機に登録する

- Bluetooth については178、179ページ、 242ページをご覧ください。
- Bluetooth Audio機器は、5台まで登録でき ます。すでに5台登録しているときは、不要な 登録を削除してください。(☞163ページ)

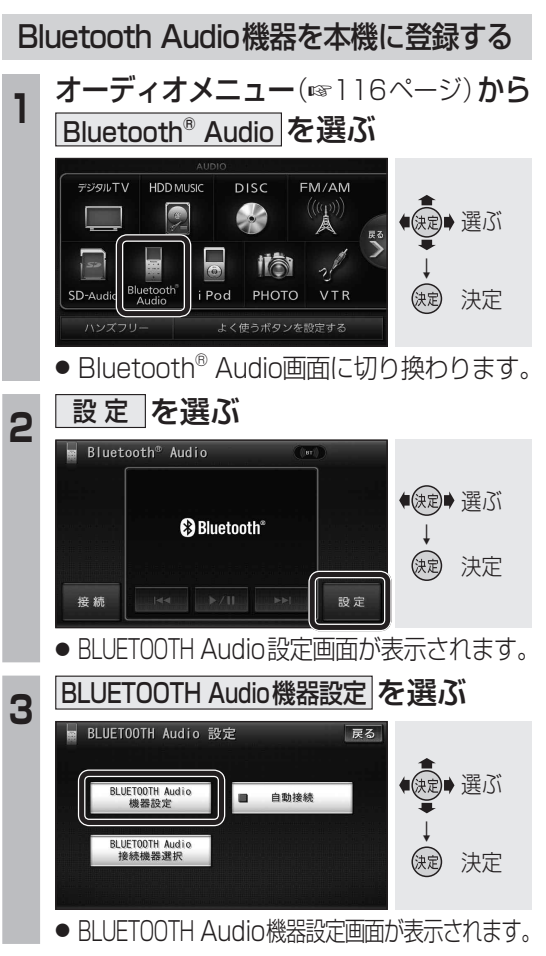

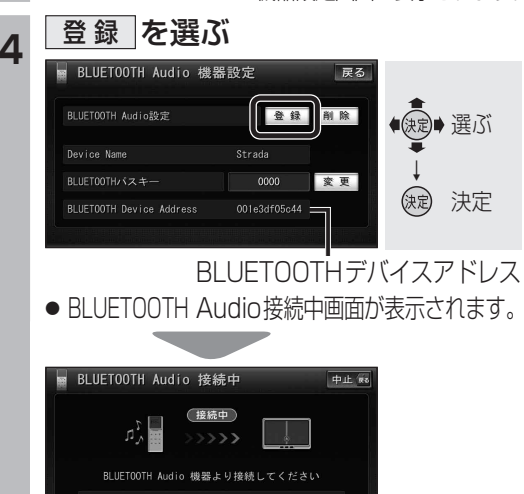

を BIUFT00TH Audio 機器に入力してくださ!

Bluetooth Audio機器(携帯電話など) を操作して本機の機器登録をする

この操作は、Bluetooth Audio機器側で行って ください。

#### 5 周辺のBluetooth 対応機器を探す

- MENUを押す
- 2 LifeKit を選ぶ
- 3 Bluetooth を選ぶ
- **④ 登録機器リスト** を選ぶ
- Bluetooth 対応機器が未登録の場合 YES を選ぶ
  - [Strada] がすでに登録されている場合 「Strada」を選ぶ ☞ 手順8
  - ●他のBluetooth 対応機器が すでに登録されている場合 (☑)を押す
- 周辺のBluetooth 対応機器が検索さ れ、登録機器リストに表示されます。
- 登録機器リストに[Strada](本機)が 表示されない場合は、本機に携帯電話 を近づけて、再度行ってください。

#### Bluetooth Audio機器に登録する 機器(本機)を選ぶ

- ●「Strada」にカーソルを合わせて、 in を押す
- 2 機器登録 を選ぶ
- 機器登録 を選べない場合は、接続待 機状態を解除してください。(登録完了 後、接続待機状態に戻してください。)
- 携帯電話の端末暗証番号を入力し、 確定を選ぶ

#### 本機のBluetooth パスキーを Bluetooth Audio機器に入力する

- Bluetooth パスキーのテキストボックスを選ぶ 2本機のBluetooth パスキーを入力し、
- 確定を選ぶ(お買い上げ時の設定:0000)

#### 本機とBluetooth Audio機器を 接続する

- **1** オーディオ を選ぶ
- NO を選ぶ
- ●機器登録を完了し、接続を開始します。
- ●本機に機器登録完了のメッセージが表 示されるまで、本機を操作したり、本機 の電源を切ったりしないでください。

接続する Bluetooth Audio 機器を 変更する

複数のBluetooth Audio機器を登録してい る場合は、接続するBluetooth Audio機器 を選んでください。

● Bluetooth Audio 機器は、5台まで登録でき ます。(☞162ページ)

BLUETOOTH Audio 設定画面 (162ページ)から BLUETOOTH Audio接続機器選択を選ぶ

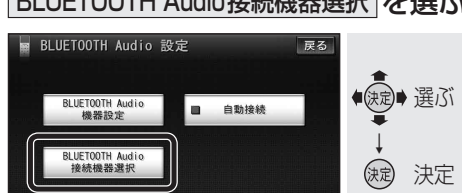

接続したいBluetooth Audio機器を 選び、完了を選ぶ

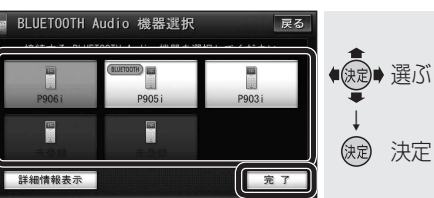

- 接続中のBluetooth Audio機器には、 (BLUETOOTH)と表示されます。
- 詳細情報表示 を選ぶと、選んだBluetooth Audio機器の詳細情報が表示されます。

以下の操作はBluetooth Audio機器側で 行ってください。

3 Bluetooth Audio機器を操作して 本機に接続する (1164ページ 手順 2~3)

### Bluetooth Audioの登録データ を削除する

Bluetooth Audioの登録情報を削除します。 Bluetooth Audioの登録データを削除すると、 もとに戻せません。(再度登録が必要になります) データ削除は、十分確認のうえ行ってください。

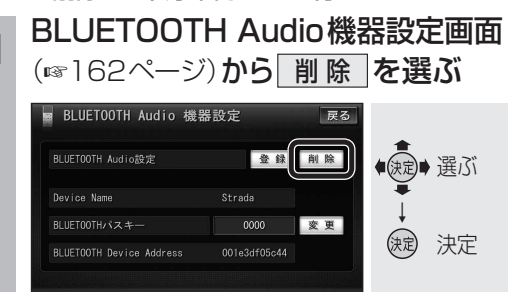

#### 削除したいBluetooth Audio機器を 2 選び、完了を選ぶ

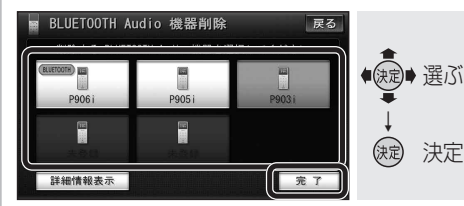

● 詳細情報表示 を選ぶと、選んだBluetooth Audio機器の詳細情報が表示されます。

#### 3 はいを選ぶ

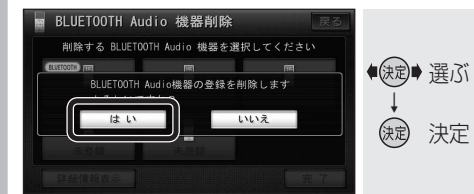

- ●選んだBluetooth Audio機器の登録 情報が削除されます。
- 削除完了のメッセージが表示されるま で、本機の電源を切らないでください。 登録情報の削除が正しく行われない場 合があります。

### (お知らせ)

● ハンズフリーの登録データは、上記の操作 では削除されません。ハンズフリーの登録 データを削除する場合は181ページをご 覧ください。

オーディオ

В

u

е

t

0

Ο

t

h

А

u

d

Ο

を再生する

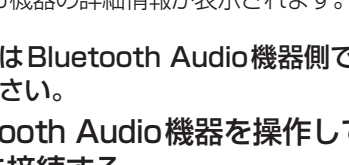

## Bluetooth Audioを再生する CN-HW830D

手動で接続する

Bluetooth Audio機器が自動接続に対応し

ていない場合や自動接続でうまく接続されな

#### Bluetooth Audioに切り換える

オーディオメニュー(い116ページ)から Bluetooth® Audio を選ぶ

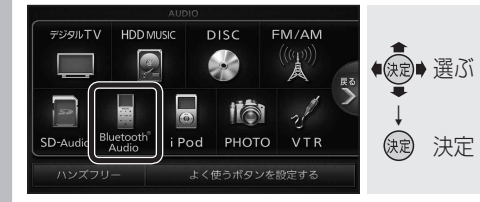

 Bluetooth<sup>®</sup> Audio画面が表示されます。
 ハンズフリー通信中(発着信中、通話中)は、 切り換えることができません。

#### 本機とBluetooth Audio機器を接続する

オーディオをBluetooth Audioに切り換えると、本機はBluetooth Audio機器との接続を自動的に開始します。\*

接続されない場合は、次の操作をしてください。

- ※Bluetooth Audio 機器が自動接続に対応して いて、自動接続をONに設定している場合。
- Bluetooth Audioとハンズフリーで接続する 機器が異なる場合、下記の制限があります。
  - ・Bluetooth Audioとハンズフリーの同時 接続はできません。

 オーディオがBluetooth Audio以外の状態で 本機の電源を切った場合は、次回起動時に本機と Bluetooth Audio機器は自動的に接続されません。

#### 自動接続する

自動接続がOFFになっている場合、Bluetooth Audio機器が自動接続に対応していても接続されません。自動接続をONにしてください。

 Bluetooth Audio機器をオーディオの接続 待機状態にしてください。

| BLUETOOTH Audio設定画面<br>(☞162ページ)から 自動接続 を選ぶ                                                                                               |
|----------------------------------------------------------------------------------------------------|
| BLUETOOTH Audio 設定 戻る<br>BLUETOOTH Audio<br>機器設定<br>BLUETOOTH Audio<br>操機機構整選択<br>(→ 自動接続<br>日間接続<br>日間接続<br>日間接続<br>日間接続<br>日間接続<br>日間接続 |
|                                                                                                    |

● 自動的に接続できるようになります。 ● もうー度選ぶと自動接続をOFFにします。

#### (お知らせ)

164

 Bluetooth Audio機器を接続した状態で本機の 電源を切ると、次回起動時に、本機はBluetooth Audio機器との接続を自動的に開始します。

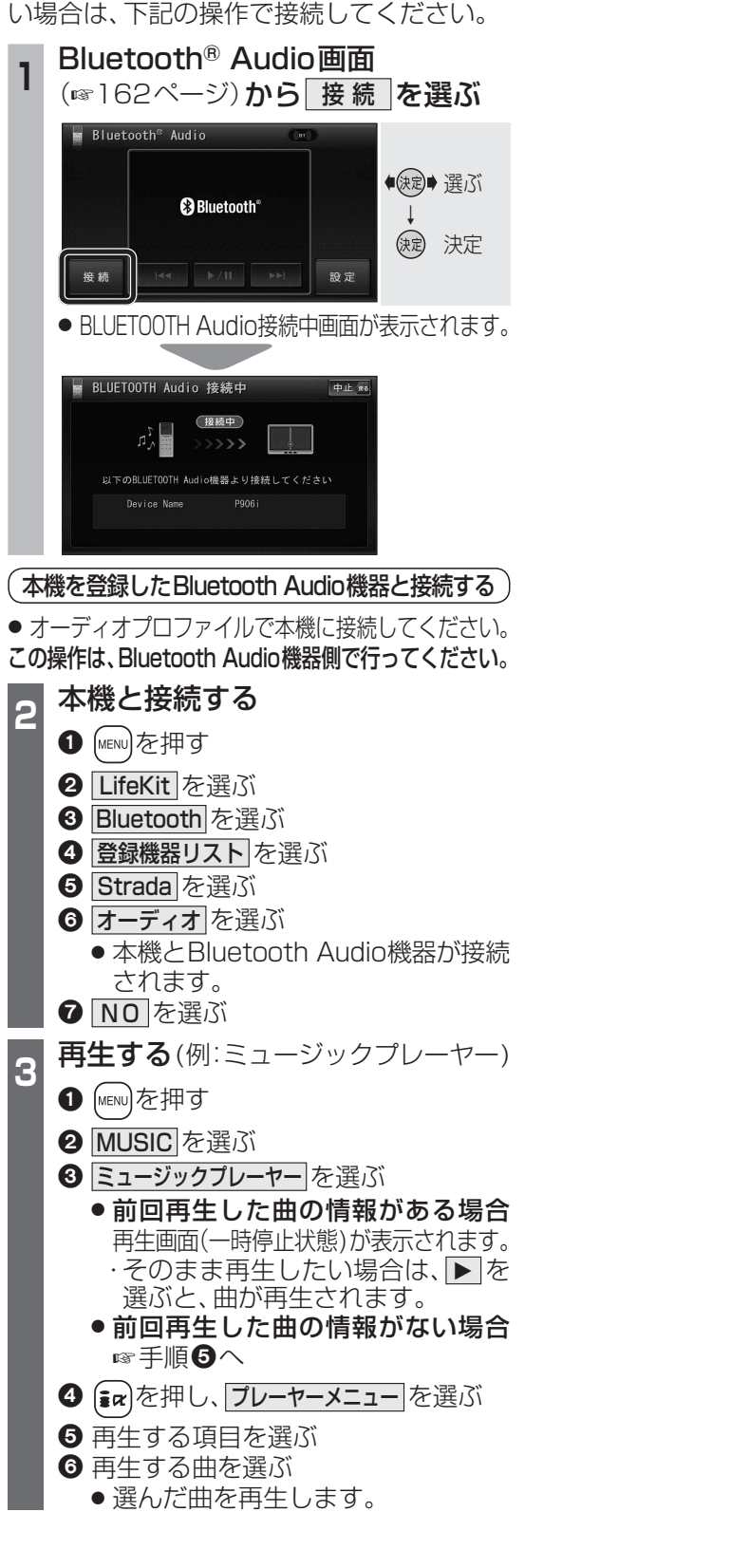

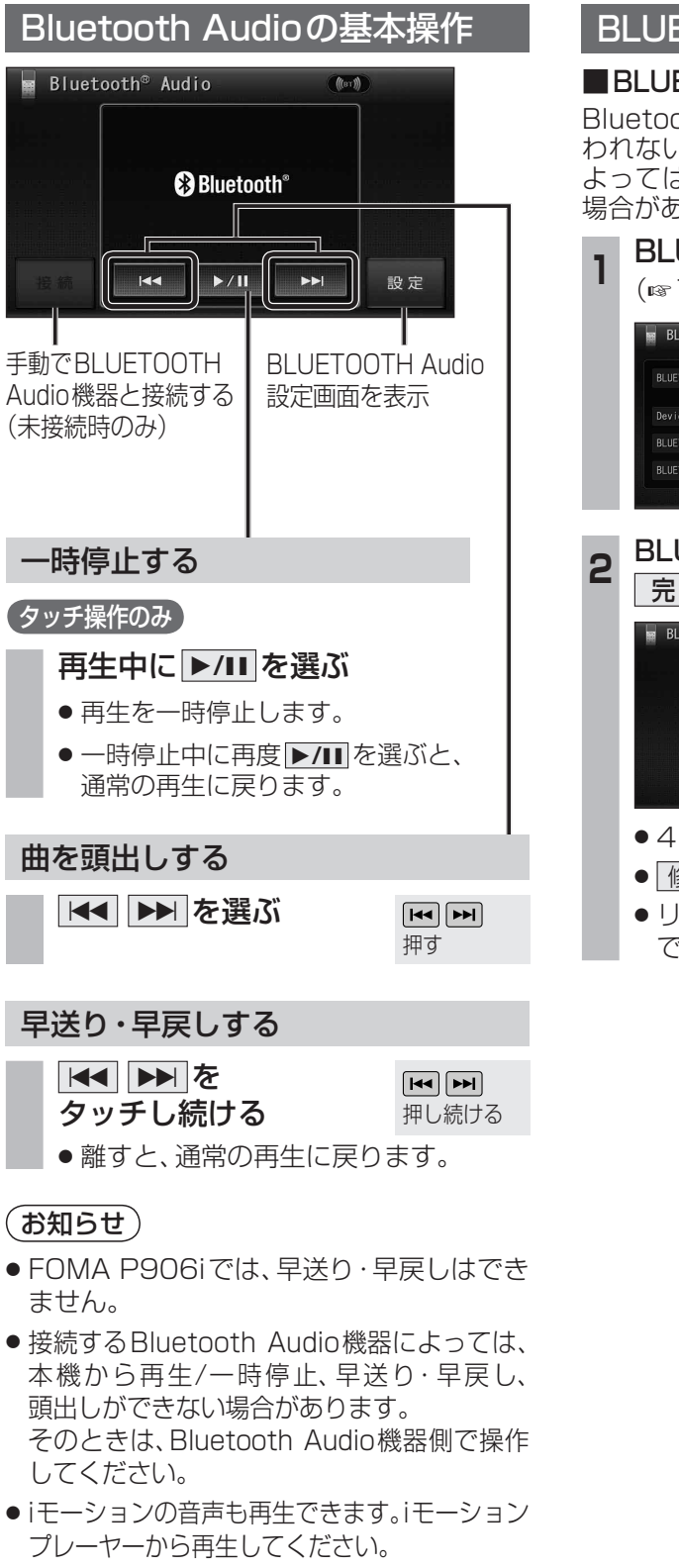

### BLUETOOTH パスキーを変更する

#### ■BLUETOOTH パスキーとは

Bluetooth による接続を他人に許可なく使われないためのパスワードです。接続機器によってはあらかじめ設定され、変更できない場合があります。

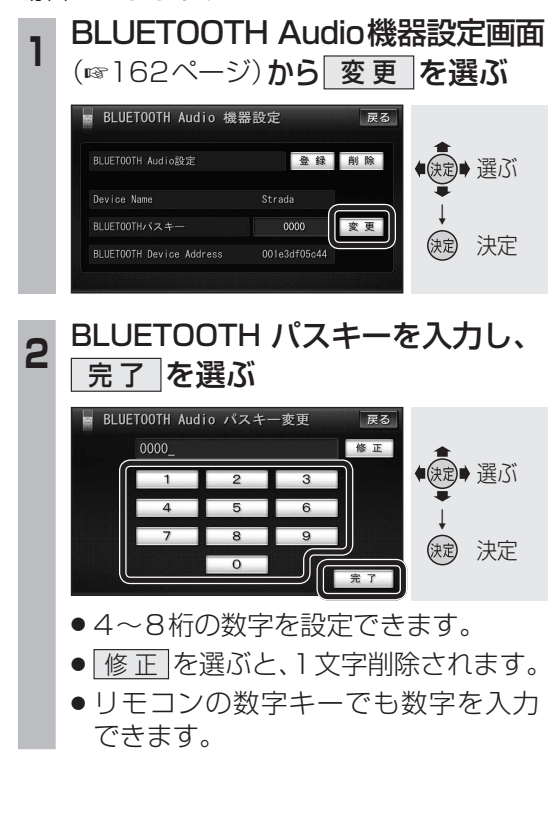

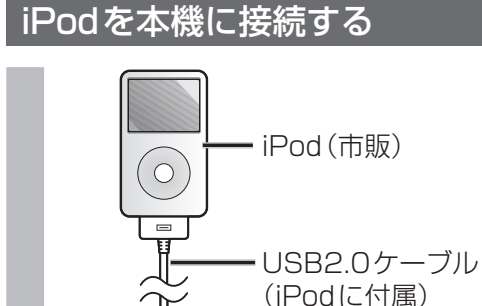

 $\dot{\Lambda}$ 

. .

Ŧ

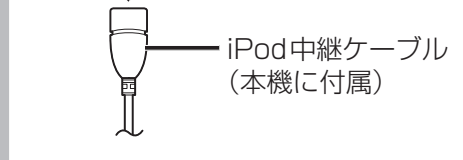

● iPod本体では操作できなくなります。
 ● 本機と接続中は、iPodは充電されます。

お願い

- iPod中継ケーブルにiPod以外のUSB機器を 接続しないでください。
- 本機と接続するときは、iPodのリモコンや ヘッドフォンなど、iPodのアクセサリーを 接続しないでください。正しく動作しない 場合があります。
- オーディオがiPodのときに、iPodの取り 付け・取りはずしをしないでください。雑音 が発生し、スピーカーを破損する原因に なる場合があります。
- 運転中にiPodが動かないようにホルダー などでしっかりと固定してください。
- iPodを車内の温度が高くなる場所に長時 間放置しないでください。
- ACCをOFFにしたあとは、必ずiPodをはず してください。iPodの電源が切れず、iPod の電池を消耗することがあります。
- iPodが正しく動作しないときは、iPodを 本機からはずしてリセットし、再度接続し てください。
- 接続するiPodの説明書も、併せてご覧ください。

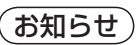

- 接続可能なiPodおよびiPod再生時の制限 については243ページをご覧ください。
- ●本機と接続してiPodを使用中に、iPodの データが消失した場合は、その補償はいた しかねますので、ご了承ください。
- iPodは、著作権のないマテリアル、または 法的に複製・再生を許諾されたマテリアル を個人が私的に複製・再生するために使用 許諾されるものです。著作権の侵害は法律 上禁止されています。

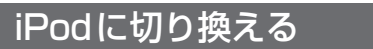

**オーディオメニュー** (☞116ページ)**から** ┃ **iPod ]を選ぶ** 

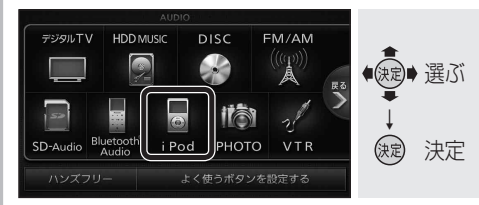

● iPodに切り換わります。

| (お知らせ) | CN-HW830D |
|--------|-----------|
|        |           |

 ハンズフリー通信中(発着信中、通話中)は、 切り換えることができません。

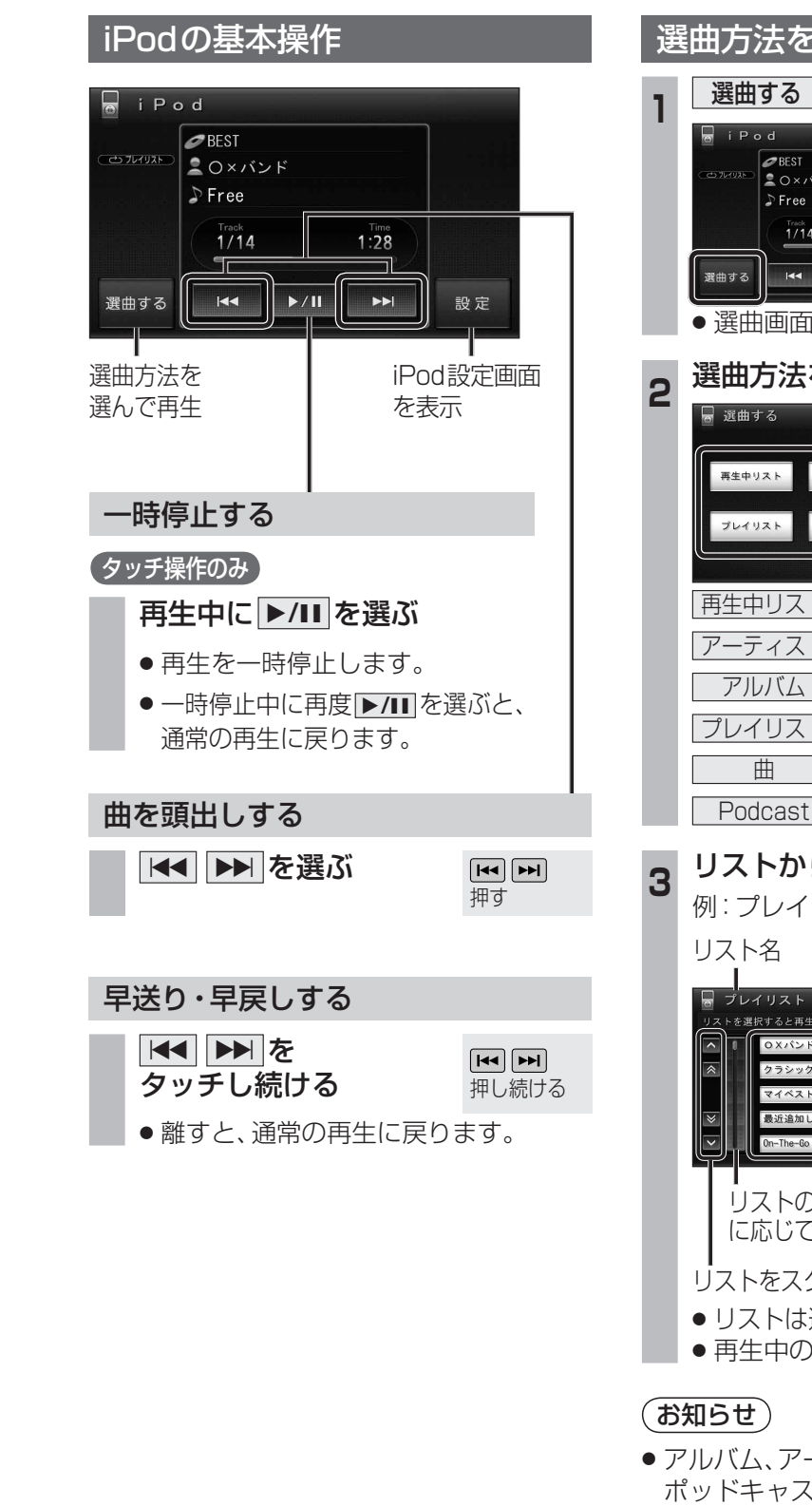

#### 選曲方法を選んで再生する 選曲する を選ぶ ●BEST この×バンド ●決定● 選ぶ 🔉 Free (就) 決定 I44 ►/II ►►I 選曲画面が表示されます。 選曲方法を選ぶ 戻る ● ● ● ● ● ● ● ● ● ● ● ● ● ● ● ● ● ● ● ● ● ● ● ● ● ● ● ● ● ● ● ● ● ● ● ● ● ● ● ● ● ● ● ● ● ● ● ● ● ● ● ● ● ● ● ● ● ● ● ● ● ● ● ● ● ● ● ● ● ● ● ● ● ● ● ● ● ● ● ● ● ● ● ● ● ● ● ● ● ● ● ● ● ● ● ● ● ● ● ● ● ● ● ● ● ● ● ● ● ● ● ● ● ● ● ● ● ● ● ● ● ● ● ● ● ● ● ● ● ● ● ● ● ● ● ● アーティスト アルバム 曲 Podcast (決定) 決定 |再生中リスト|:(☞168ページ) アーティスト: (168ページ) アルバム : (☞168ページ) プレイリスト:(☞168ページ) 曲 : (☞169ページ) Podcast : (☞169ページ) リストから曲を選ぶ 例:プレイリスト リスト 戻る トを選択すると再生を開始します 下の階層 OXバンドヒット曲集 クラシック名曲選 を表示 最近追加した項目 リストの全曲を5分割し、タッチした場所 に応じて分割されたリストに移動 リストをスクロールする ● リストは選曲方法によって異なります。 ●再生中の項目は橙色で表示されます。

 アルバム、アーティスト、プレイリスト、曲、 ポッドキャストの並び順は、iPodの仕様に 準じます。 オーディオ

i P

od を再生する

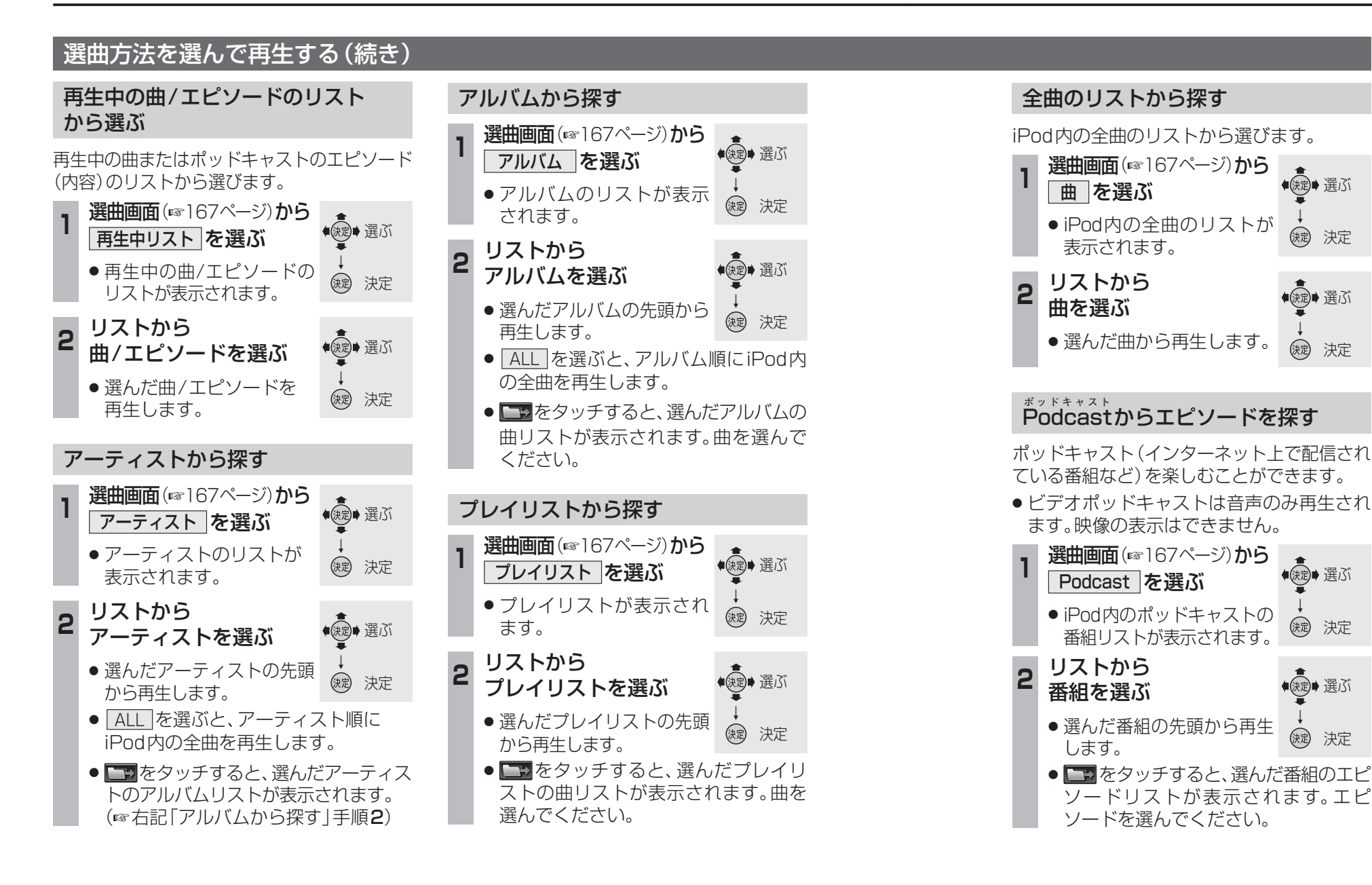

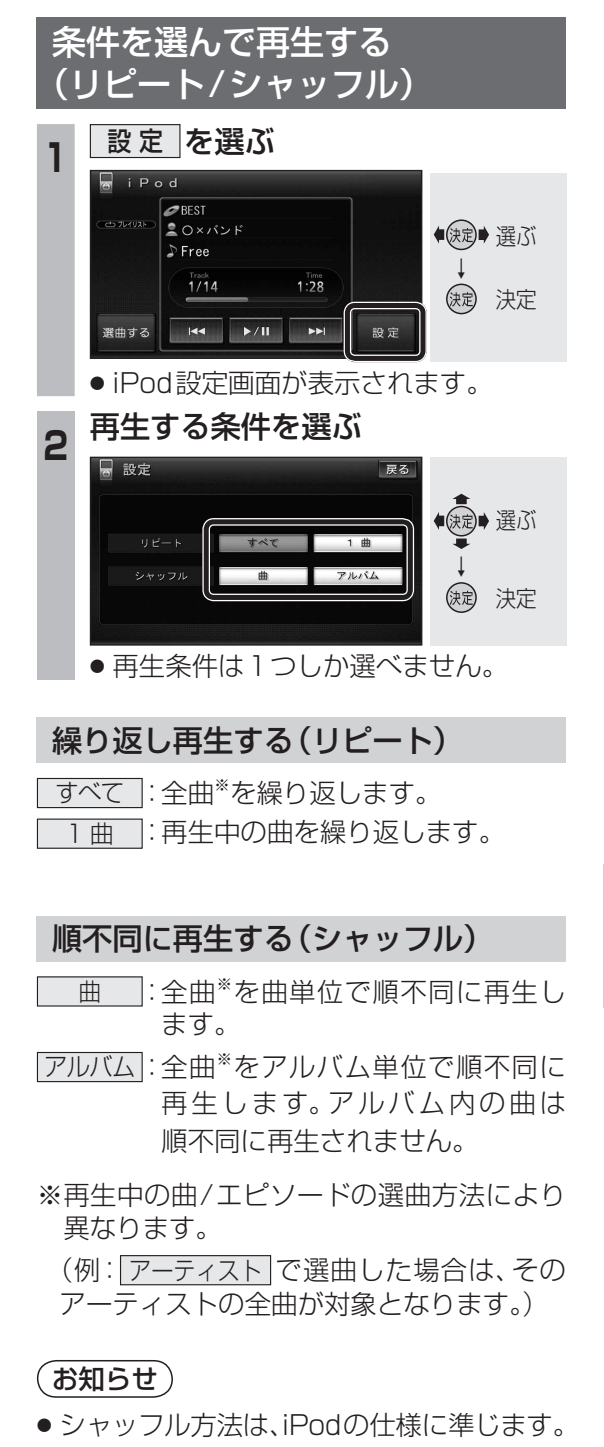

## 静止画を再生する

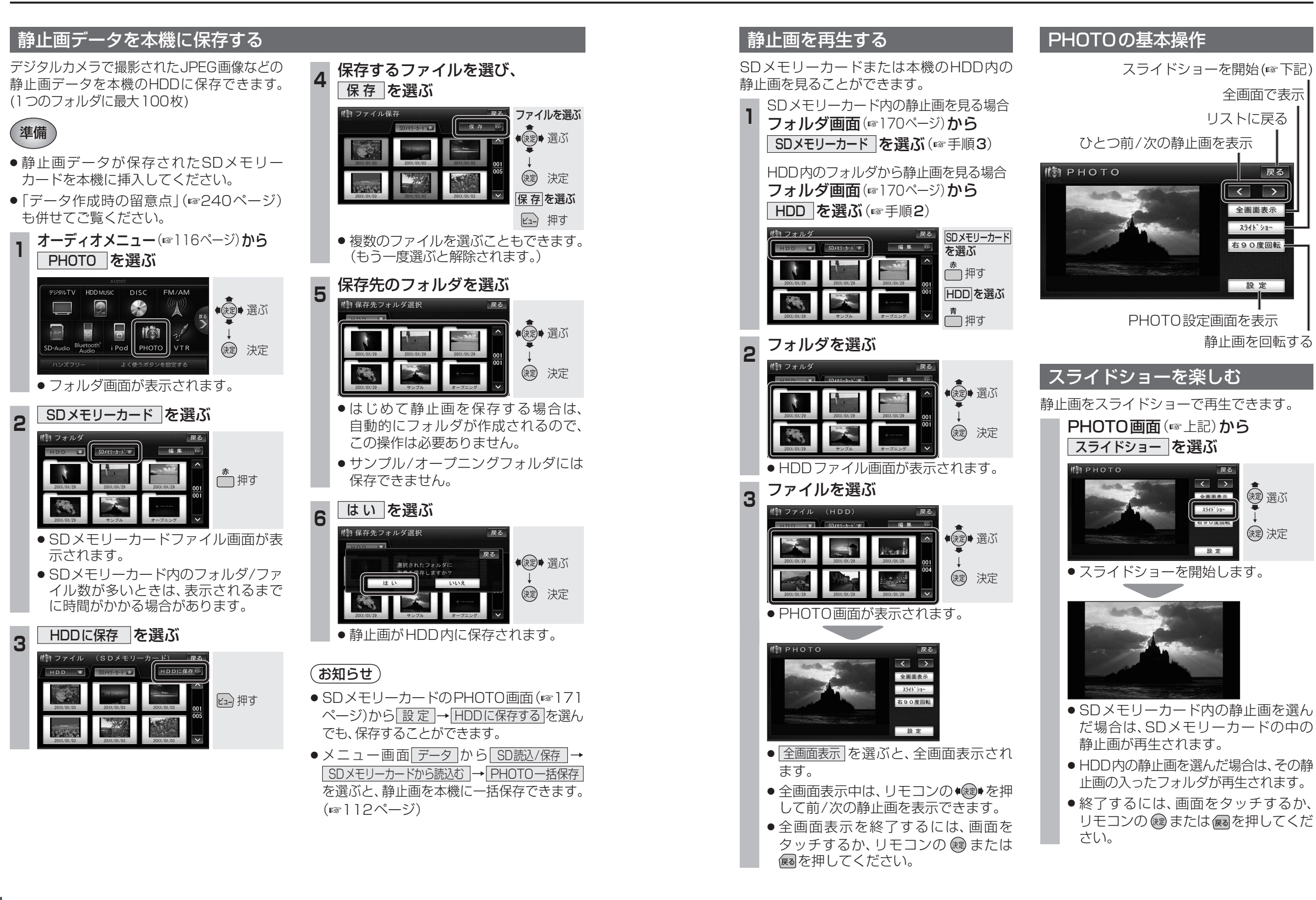

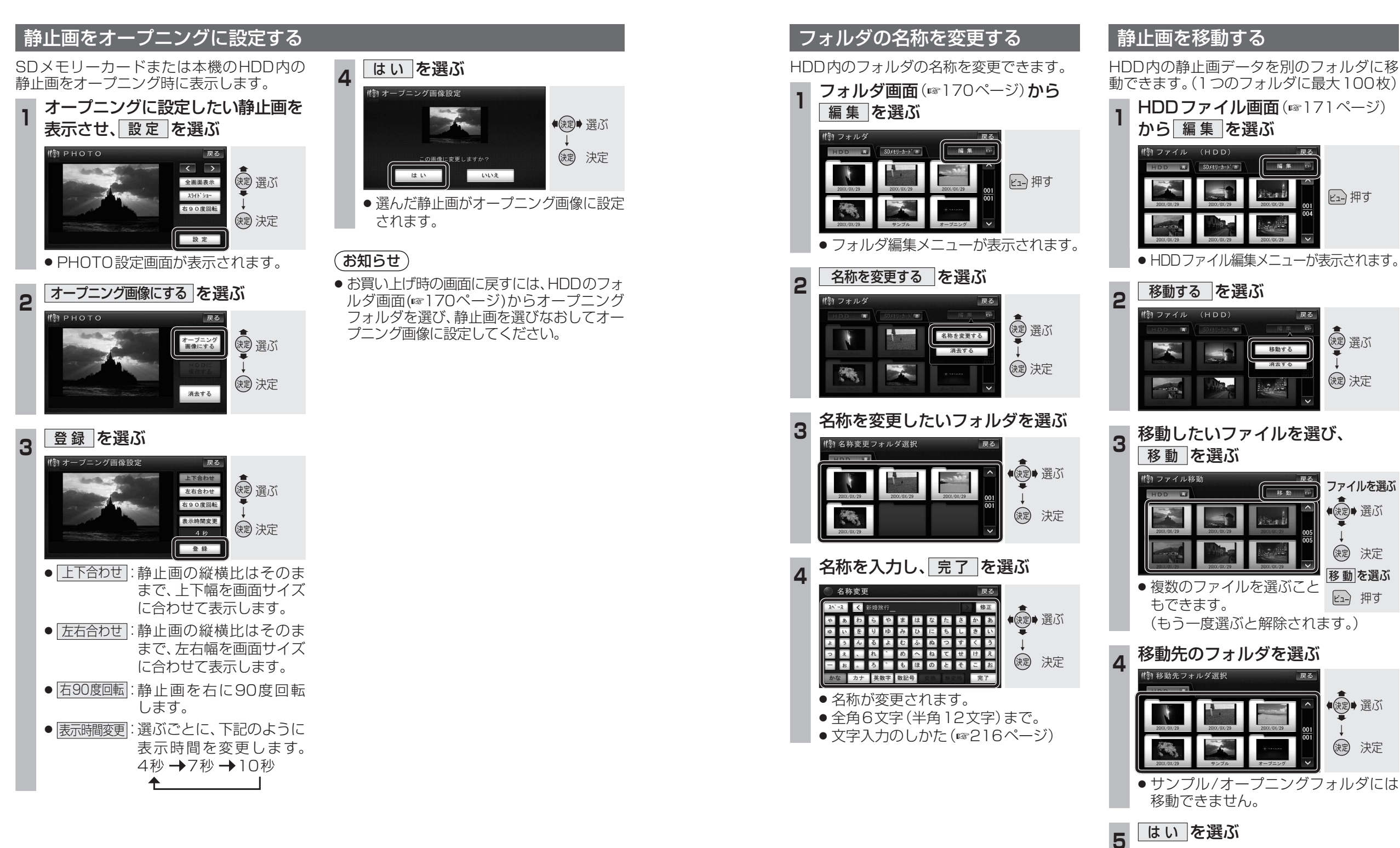

オーディオ

静止画を再生する

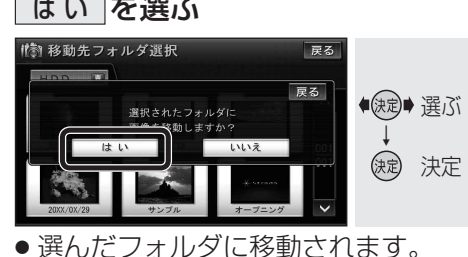

## 静止画を再生する

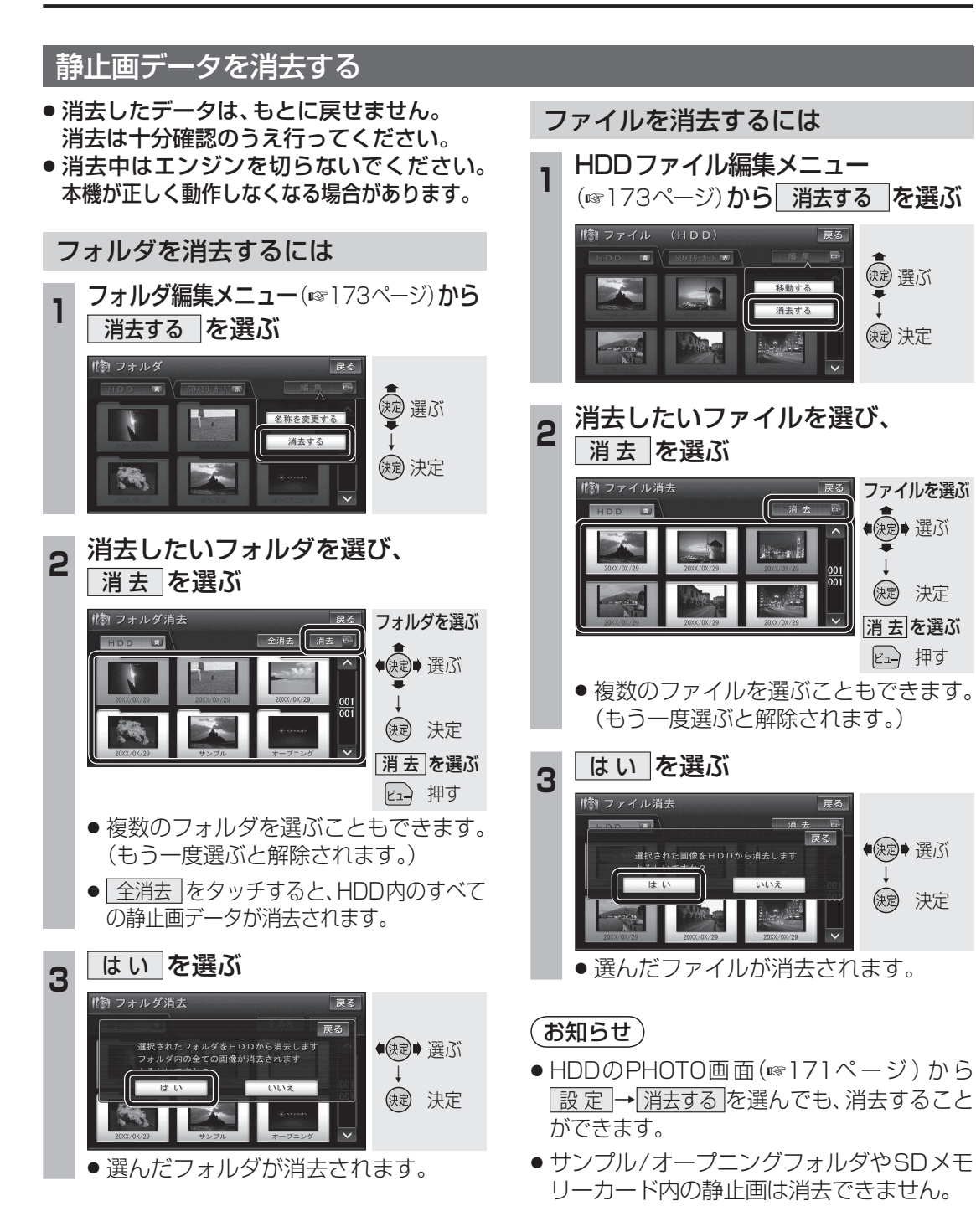

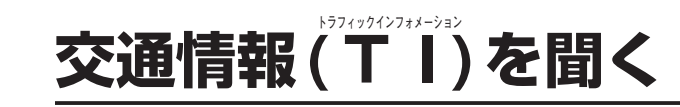

#### AMの交通情報(TI)をワンタッチで聞くことができます。 また、交通情報(TI)の周波数を変更することもできます。(お買い上げ時の設定: AM 1620 kHz)

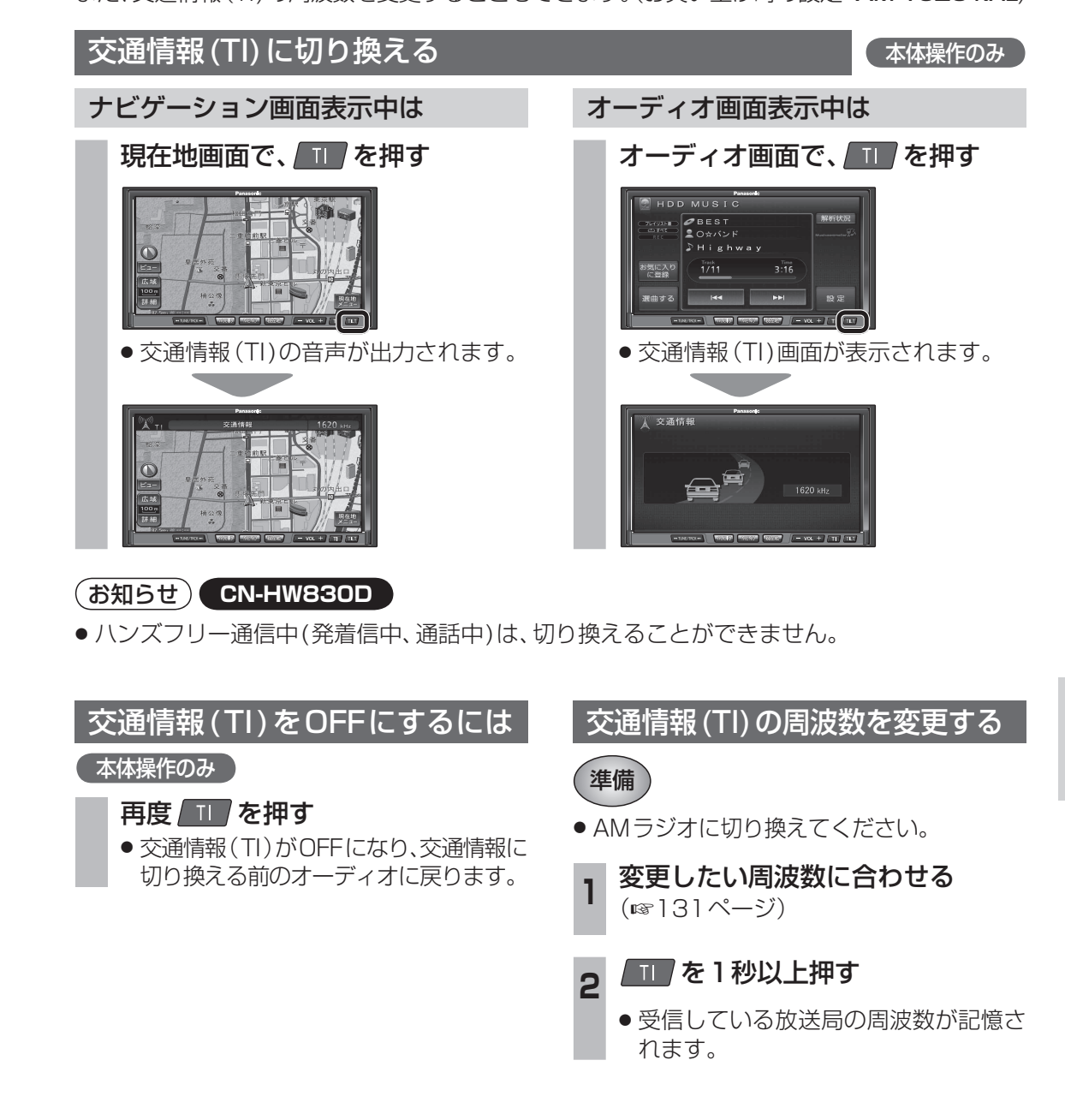

# ナビゲーション画面にオーディオの画面を表示する

ナビゲーションの地図画面に、デジタルTV/ DVD/VTRの映像を表示できます。

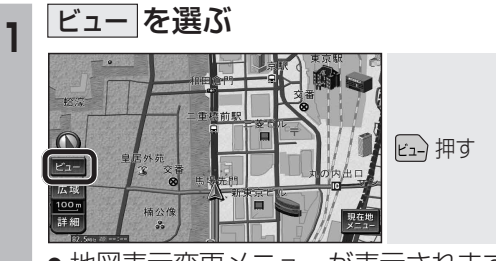

● 地図表示変更メニューが表示されます。

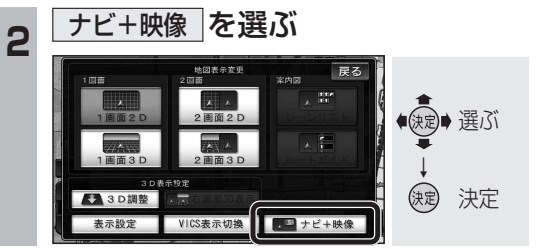

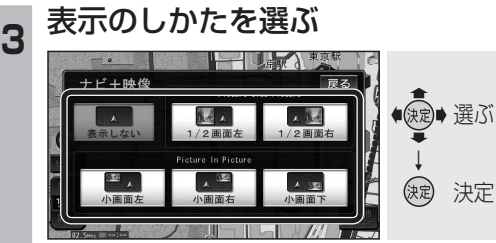

●選んだ表示に切り換わります。

表示しないを選ぶと、オーディオの画面は表示されません。

### お知らせ

- 走行中は、オーディオの画面は消去され、
   地図画面のみ表示されます。
   地図上にオーディオ画面を表示させるときは、安全な場所に停車して、サイドブレーキを引いてご覧ください。
- 拡大図表示中や地図モード画面では、オー ディオの画面は表示されません。
- ●案内図表示中は、オーディオの
   1/2画面左、1/2画面右」は表示されません。

#### 画面表示例

1/2画面左

1/2画面右

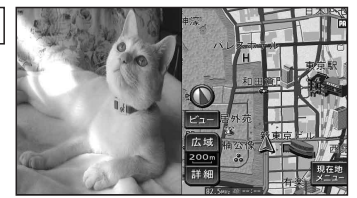

● 画面の左側にオーディオの画面を表示。 (画面は左右に圧縮されます。)

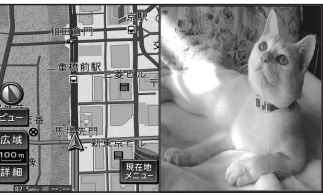

● 画面の右側にオーディオの画面を表示。 (画面は左右に圧縮されます。)

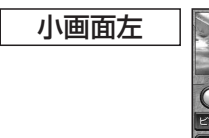

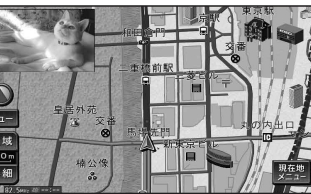

- ●4:3の画面は左右に引き伸ばされます。

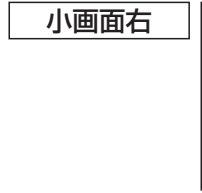

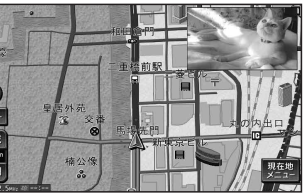

● 画面の右上にオーディオの画面(16:9)を表示。
 ● 4:3の画面は左右に引き伸ばされます。

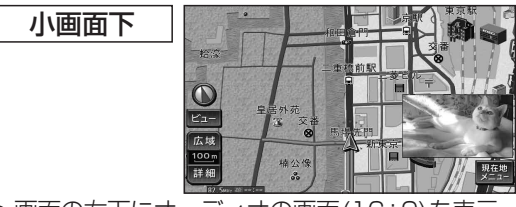

- 画面の右下にオーディオの画面(16:9)を表示。
- ●4:3の画面は左右に引き伸ばされます。

#### (お知らせ)

- オーディオ画面が表示されている部分では 地図画面のタッチキーは操作できません。
- 上記画面では、オーディオはタッチ操作できません。
   本体ボタンまたはリモコンで操作してください。
- オーディオ画面が表示されている部分をタッチすると、オーディオ画面が全画面で表示されます。
- 1/2画面左、1/2画面右に設定後、別の画面 表示を選ぶと、地図は2画面になります。手動 で1画面に戻してください。(☞45ページ)